# TomTom Go Navigation Användarhandbok

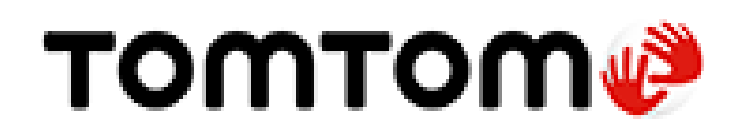

## Innehåll

## Välkommen att navigera med TomTom

## Kom igång

| Starta appen                           | 6 |
|----------------------------------------|---|
| Abonnemang                             | 6 |
| Språk                                  | 7 |
| Skickar information till TomTom        | 7 |
| Om TomTom-tjänster                     | 7 |
| Uppdatera din TomTom Go Navigation-app | 8 |
| Ladda ned karta                        | 8 |
| Platstjänster                          | 8 |
| Installera i bilen                     | 9 |
| Stänga eller köra i bakgrunden         | 9 |
| Få hjälp                               | 9 |
|                                        |   |

## Vad visas på skärmen

10

26

5

6

| Kartvyn                   | 10 |
|---------------------------|----|
| Vägledningsvisningen      | 12 |
| Ruttfältet                | 14 |
| Avstånd och ruttfält      | 15 |
| Menyn för nuvarande plats | 15 |
| Huvudmenyns knappar       | 15 |
| Andra knappar             | 17 |
| Volymkontroll             | 18 |
| Använda handrörelser      | 19 |
| Rotera din enhet          | 19 |
|                           |    |

## Trafik

| fik                                                                                                    |    |
|----------------------------------------------------------------------------------------------------|----|
| Om TomTom Traffic                                                                                                    | 21 |
| Titta på trafik på kartan                                                                                                    | 21 |
| Titta på trafik på rutten                                                                                                    | 22 |
| Trafiktillbud                                                                                                    | 22 |
| Varning när du närmar dig en trafikstockning                                                                                                    | 23 |
| Undvika en trafikstockning på rutten                                                                                                    | 24 |
| Välja en snabbare rutt                                                                                                    | 24 |
| Filbytesvägledning                                                                                                    | 25 |
| Tidsberoende hastighetsgränser                                                                                                    | 25 |
| Titta på trafik på kartan.<br>Titta på trafik på rutten<br>Trafiktillbud<br>Varning när du närmar dig en trafikstockning<br>Undvika en trafikstockning på rutten<br>Välja en snabbare rutt<br>Filbytesvägledning<br>Tidsberoende hastighetsgränser |    |

## TomTom MyDrive

| Om TomTom MvDrive                                         | 26 |
|-----------------------------------------------------------|----|
| Loggar in på MyDrive                                      |    |
| Sök efter och synka platser med MyDrive                   | 26 |
| Synka platser i Mina platser med MyDrive                  | 27 |
| Spara och återställ din personliga navigeringsinformation | 27 |

| Använda sökning   | 28 |
|-------------------|----|
| Om sök            |    |
| Starta en sökning |    |
| Ange sökvillkor   |    |
|                   |    |

| Arbeta med sökresultat | 31 |
|------------------------|----|
| Om postnummer          |    |
| Lista med IP-typikoner |    |
|                        |    |

## Planera en rutt med sök

| anera en rutt med sök                       | 38 |
|---------------------------------------------|----|
| Planera en rutt till en adress med sökning  |    |
| Planera en rutt till en stadskärna          |    |
| Planera en rutt till en IP med sökning      | 40 |
| Planera en rutt till en kontakt med sökning | 42 |
| Planera en rutt med hjälp av kartan         | 44 |
| Planera en rutt med hjälp av Mina platser   | 44 |
| Planera en rutt med hjälp av Mina platser   | 45 |
| Planera en rutt till ett geotaggat foto     | 46 |
| Planera en rutt med koordinater             | 46 |
| Planera en rutt i förväg                    | 47 |
| Hitta en parkeringsplats                    | 48 |
| Hitta en bensinstation                      | 50 |
| Dela din destination och ankomsttid         | 52 |

## Ändra rutt

| Menyn Aktuell rutt                                        | 54 |
|-----------------------------------------------------------|----|
| Undvika en blockerad väg                                  | 55 |
| Undvika del av en rutt                                    | 56 |
| Hitta en alternativ rutt                                  | 56 |
| Ändra ruttyp                                              | 57 |
| Undvika vissa saker på en rutt                            | 57 |
| Undvika ett tillbud eller en ruttfunktion med ruttfältet  | 58 |
| Lägg till detta stopp till rutten från menyn Aktuell rutt | 58 |
| Lägg till ett stopp till din rutt med kartan              | 59 |
| Ta bort ett stopp från rutten                             |    |
| Hoppa över nästa stopp på rutten                          |    |
| Ordna om stopp på en rutt                                 |    |
|                                                           |    |

## Mina platser

| Om Mina platser                                   | 60 |
|---------------------------------------------------|----|
| Ställ in dina platser för hom och arbete          |    |
| Ändra dina platser för hem och arbete             |    |
| Dina kontaktor i Mina plateor                     |    |
| Lägga till on plate från Mina plateor             |    |
| Lagga till on plats till Mina platser från kartan | 01 |
| Lägge till en plats till Mine platser med Sök     |    |
| Lagga un en plats un mina platser meu Sok         |    |
| Ta bolt en lloigare destination nan mina platser  |    |
| דם סטוג פון אומוג וומח ויווחם אומנגפו             |    |

## Fartkameror

| rtkameror                                  | 63 |
|--------------------------------------------|----|
| Om fartkameror                             | 63 |
| Fartkameravarningar                        | 63 |
| Ändra det sätt du varnas på                | 64 |
| Rapportera en ny fartkamera                | 65 |
| Bekräfta eller ta bort en mobil fartkamera | 65 |
| Uppdatera platser för kameror och faror    | 65 |

| Farozoner                                     |    |
|-----------------------------------------------|----|
| Om farozoner och riskzoner                    | 66 |
| Varningar för farozon och riskzon             | 66 |
| Ändra det sätt du varnas på                   | 67 |
| Rapportera riskzon                            | 67 |
| Uppdatera platser för farozoner och riskzoner | 68 |

## Kartor

70

## Apple CarPlay

| Om CarPlay           |    |
|----------------------|----|
| Starta appen         |    |
| Vad visas på skärmen | 71 |
| CarPlay-meny         |    |
|                      |    |

## Inställningar

73

| <b>_</b>             |    |
|----------------------|----|
| Utseende             | 73 |
| Visa                 | 73 |
| Ruttfält             | 73 |
| Vägledningsvisning   | 74 |
| Röster               | 74 |
| Ruttplanering        | 75 |
| Ljud & varningar     | 75 |
| Enheter              |    |
| Kör i bakgrunden     |    |
| System               | 77 |
| Få hjälp             | 78 |
| Support              | 78 |
| Tillägg              | 79 |
| Copyrightinformation | 81 |

## Välkommen att navigera med TomTom

I den här användarhandboken förklaras allt du behöver veta om appen TomTom Go Navigation.

Kapitlet Kom igång är ett bra ställe att börja på. Du kommer att lära dig allt om att starta och ställa in din app och du kommer att få se en snabb introduktion till TomTom-tjänster. Som hjälp för dig att undvika trafikförseningar och nå din destination snabbare kan du använda TomTom-tjänster även på de rutter du kör varje dag.

Mer information om det du ser i appen finns i Vad visas på skärmen.

Gå till Planera en rutt när du vill planera din första rutt.

**Tips**! Det finns också frågor-och-svar-sektioner på <u>tomtom.com/support</u>. Välj appens namn från listan eller ange ett sökord.

Vi hoppas att du tycker om att läsa om och, inte minst, att använda din nya TomTom Go Navigation-app!

## Kom igång

## Starta appen

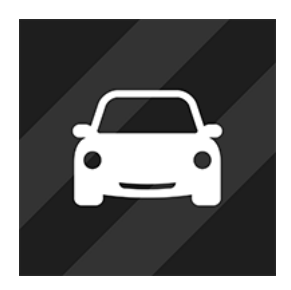

TomTom Go

#### Starta appen för första gången

När du använder appen TomTom Go Navigation för första gången visas följande skärmar:

• Visning – dessa skärmar visar dig appens huvudfunktioner.

Navigation-appen.

 Aktivera Platstjänster – du tillfrågas om appen får använda din aktuella plats. Du måste svara ja på det för att appen ska kunna hitta din plats på kartan.

Tryck på den här knappen på enheten när du vill starta TomTom Go

- Din information du tillfrågas om du vill <u>skicka din information</u> till TomTom. Om du väljer att inte skicka din information kan du fortfarande planera rutter, men du kan inte använda TomTom-tjänster. Välj Ja för att skicka din information.
- Ladda ned karta bläddra i listan över kartor och välj knappen Ladda ned för att installera en. Vi rekommenderar att du börjar med att ladda ned kartan som täcker det område där du befinner dig nu. När kartan har laddats ned väljer du knappen Klar för att fortsätta. Du kan ladda ned andra kartor när som helst.

**Viktigt**! Kartor är stora filer som kan ta lång tid att ladda ned. För att undvika dyra dataavgifter råder vi dig att ladda ned en karta via Wi-Fi®-anslutning. Du måste ladda ned minst en karta innan du kan använda appen TomTom Go Navigation.

- Kartvyn.
- **Tillgång till dina kontakter** du ombeds att ge appen TomTom Go Navigation tillgång till dina kontakter för att kunna använda de adresser du har sparat där.

### Appen har startats förut

Om du har startat appen förut ser du kartvyn.

Om appen fanns i bakgrunden ser du den senaste skärmen du tittade på.

### Abonnemang

För att använda appen TomTom Go Navigation behöver du köpa ett abonnemang.

Abonnemanget förnyas automatiskt vid slutet av varje fakturaperiod. Du kan när som helst säga upp ditt abonnemang. Du måste säga upp det minst 24 timmar före nästa förnyelsedatum.

Den enda skillnaden mellan abonnemang är hur länge de varar. Alla har samma fördelar: appen TomTom Go Navigation med våra mest aktuella nedladdningsbara världskartor och dessutom realtidstjänster som TomTom Traffic, Fartkameror och Onlinesökning. Om en kostnadsfri provperiod erbjuds med ditt abonnemang (erbjudandet begränsat till en kostnadsfri provperiod per användare) kommer abonnemanget endast att debiteras i slutet av provperioden till det annonserade priset. Du kan hantera dina abonnemang och stänga av funktionen för automatisk förnyelse när som helst i kontoinställningarna i App Store. Om du säger upp abonnemanget medan provperioden fortfarande pågår debiteras du inte.

För befintliga TomTom Go Navigation-användare känner den nya appen av befintliga abonnemang som köpts för någon av de tidigare versionerna av appen (abonnemang på obegränsad navigering under det gamla produktnamnet TomTom GO Mobile). Så om du fortfarande har ett giltigt abonnemang i den appen väljer du bara "återställ inköp" och loggar in med dina inloggningsuppgifter för TomTom. När det gamla abonnemanget går ut i den nya appen blir du tillfrågad om att köpa ett nytt abonnemang för att kunna fortsätta använda appen.

#### Språk

Det språk som används för knappar och menyer i appen TomTom Go Navigation är samma som det språk du har valt i inställningarna för mobilen. Om det valda språket inte stöds i TomTom Go Navigation används engelska.

Om du ändrar språk på mobilen kan det vara att rösten som används för talade färdanvisningar och andra ruttinstruktioner i appen TomTom Go Navigation inte är kompatibel med det nya språket. Du ombeds att ladda ned en kompatibel röst.

**Viktigt**! Röster är stora filer som kan ta lång tid att ladda ned. Du undviker dyra dataavgifter genom att ladda ned en röst via Wi-Fi-anslutning.

### Skickar information till TomTom

När du startar -appen för första gången eller när du behöver återställa appen tillfrågas du om tillstånd att skicka din plats till TomTom och om att skicka information om hur appen används. Vi använder din plats för att tillhandahålla TomTom-tjänster nära dig och längs din rutt, och för att hålla din karta uppdaterad. Vi lär oss hur du använder appen så att vi kan fortsätta att göra förbättringar.

Du kan läsa mer om hur vi använder din information genom att välja **Mer information** på inställningsskärmen Skicka information.

Du kan välja vilken information du vill dela på inställningsskärmen Skicka information.

**Obs**! Om du väljer att inte skicka platsinformation till oss kommer du inte längre att ta emot våra tjänster. Det beror på att tjänsterna behöver sända platsen för din enhet till TomTom för att få trafikinformation för platsen du är på.

#### **Ytterligare information**

Om du tror att din information inte används på det sätt som det var tänkt när du delade med dig av den till TomTom, kan du kontakta oss på <u>www.tomtom.com/support</u>.

Du hittar aktuell och mer detaljerad information på tomtom.com/privacy.

### Om TomTom-tjänster

Appen TomTom Go Navigation har följande TomTom-tjänster:

- Traffic och Fartkameror få information i realtid om trafik och fartkameror eller farozoner längs rutten. Använd TomTom Traffic även på de rutter du kör varje dag för att undvika trafikförseningar och nå din destination ännu snabbare. När din enhet är ansluten till internet är appen TomTom Go Navigation alltid ansluten till TomTom Traffic och Fartkameror – du behöver inte göra något för att aktivera tjänsterna.
- MyDrive Sync synka med TomTom MyDrive är det enkla sättet att ställa in en destination, dela platser och favoriter och spara din personliga navigeringsinformation. Logga in på MyDrive för att synka med ditt TomTom-konto.

• Onlinesökning – förbättra dina sökresultat med onlinedata.

Obs! Vissa TomTom-tjänster är eventuellt inte tillgängliga på din aktuella plats.

**Obs!** Om du väljer att inte skicka platsinformation till oss kommer du inte längre att ta emot våra tjänster. Det beror på att tjänsterna behöver sända platsen för din enhet till TomTom för att få trafikinformation för platsen du är på.

**Viktigt**! Du behöver en oavbruten dataanslutning för att kunna använda TomTom-tjänsterna. Mobiloperatören kan debitera dig när en trådlös dataanslutning används.

#### Stänga av och slå på TomTom-tjänster

Som standard är tjänsterna **Traffic och Fartkameror** och **Onlinesökning** aktiverade och tjänsten **MyDrive** avaktiverad. Du kan slå på och stänga av dem genom att göra följande:

1. Välj huvudmenyknappen för att öppna huvudmenyn.

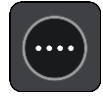

2. Välj TomTom-tjänster i huvudmenyn.

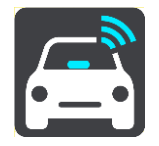

3. Välj en tjänst att slå av eller på.

## Uppdatera din TomTom Go Navigation-app

Du kan låta TomTom Go Navigation-appen uppdateras automatiskt, eller så kan du söka efter en uppdatering manuellt genom att gå till App Store.

### Ladda ned karta

När du startar TomTom Go Navigation-appen måste du ladda ned en karta. Bläddra i listan över kartor och välj knappen **Ladda ned** för att installera en. Vi rekommenderar att du börjar med att ladda ned kartan som täcker det område där du befinner dig nu. När kartan har laddats ned väljer du knappen **Klar** för att fortsätta.

**Viktigt**! Kartor är stora filer som kan ta lång tid att ladda ned. För att undvika dyra dataavgifter råder vi dig att ladda ned en karta via Wi-Fi-anslutning.

Du kan använda andra appar medan kartan laddas ned. Om Wi-Fi-anslutningen bryts pausas nedladdningen automatiskt för att förhindra dyra dataavgifter. Appen TomTom Go Navigation måste vara öppen när nedladdningen är pausad. I annat fall förlorar du den nedladdade delen av kartan. Du kan använda andra appar under pausen.

Om Wi-Fi-anslutningen bryts kan du välja att fortsätta nedladdningen genom din mobila nätverksanslutning.

### **Platstjänster**

När du startar TomTom Go Navigation-appen för första gången kan det hända att det tar några minuter för den att fastställa din GPS-position och visa din aktuella position på kartan. Se till att GPS är aktiverat på enheten.

I områden där platstjänster inte fungerar som vanligt, t.ex. i tunnlar, kan din platsangivelse vara felaktig.

Viktigt! Navigationsappen kan inte ge ruttanvisningar förrän den har tagit emot platsdata.

Vissa enheter behöver en dataanslutning för att erhålla en GPS-position.

Om din enhet saknar GPS-mottagning använder navigationsappen positionsinformation från Wi-Fi-nätverk eller mobilmaster. Informationen används för ruttplanering och för att fastställa din ungefärliga position, men den är inte tillräckligt exakt för att använda för ruttinstruktioner.

## Installera i bilen

Använd en lämplig hållare för att hålla din enhet när du använder den i bilen.

Tänk noggrant igenom var du vill fästa enheten i din bil. Enheten får inte blockera eller påverka något av följande:

- Din sikt över vägen.
- Kontrollerna i bilen.
- Dina backspeglar.
- Krockkuddarna.

Du ska enkelt kunna nå enheten utan att luta eller sträcka dig.

## Stänga eller köra i bakgrunden

Du kan välja att fortsätta köra TomTom Go Navigation-appen <u>när den är i bakgrunden</u>, eller så kan du låta din enhet pausa TomTom Go Navigation-appen i bakgrunden när en annan app startas.

Om appen körs i bakgrunden och du kör på en planerad rutt fortsätter du höra färdanvisningar.

Om appen körs i bakgrunden får du dessa ytterligare alternativ på menyn Kör i bakgrunden i Inställningar:

- Säg till när det finns en snabbare rutt.
- Gå tillbaka till appen under samtal.

Om appen pausas i bakgrunden under lång tid stänger enheten slutligen appen.

### Få hjälp

Välj Support i huvudmenyn om du vill se olika sätt att få hjälp.

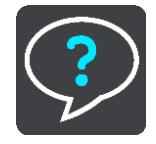

Information om garanti och sekretess finns på tomtom.com/legal.

## Vad visas på skärmen

### Kartvyn

Kartvyn visas när du inte har någon planerad rutt. Din nuvarande plats visas så snart enheten har hittat din GPS-position.

Du kan använda kartvyn på samma sätt som du tittar på en traditionell papperskarta. Du kan flytta runt kartan med <u>handrörelserna</u> och zooma med zoomknapparna.

**Viktigt**! Allting på kartan är interaktivt, däribland rutten och kartsymbolerna – försök att välja något och se vad som händer!

**Tips**! Om du vill öppna en popup-meny för ett objekt på kartan, t.ex. en rutt eller en IP, markerar du objektet för att öppna menyn. Om du vill välja en plats på kartan, markerar och håller du ned platsen tills popup-menyn öppnas.

Kartan visar nuvarande plats och många andra platser som t.ex. Mina platser.

Om du inte har planerat en rutt zoomas kartan ut för att visa området runt din plats.

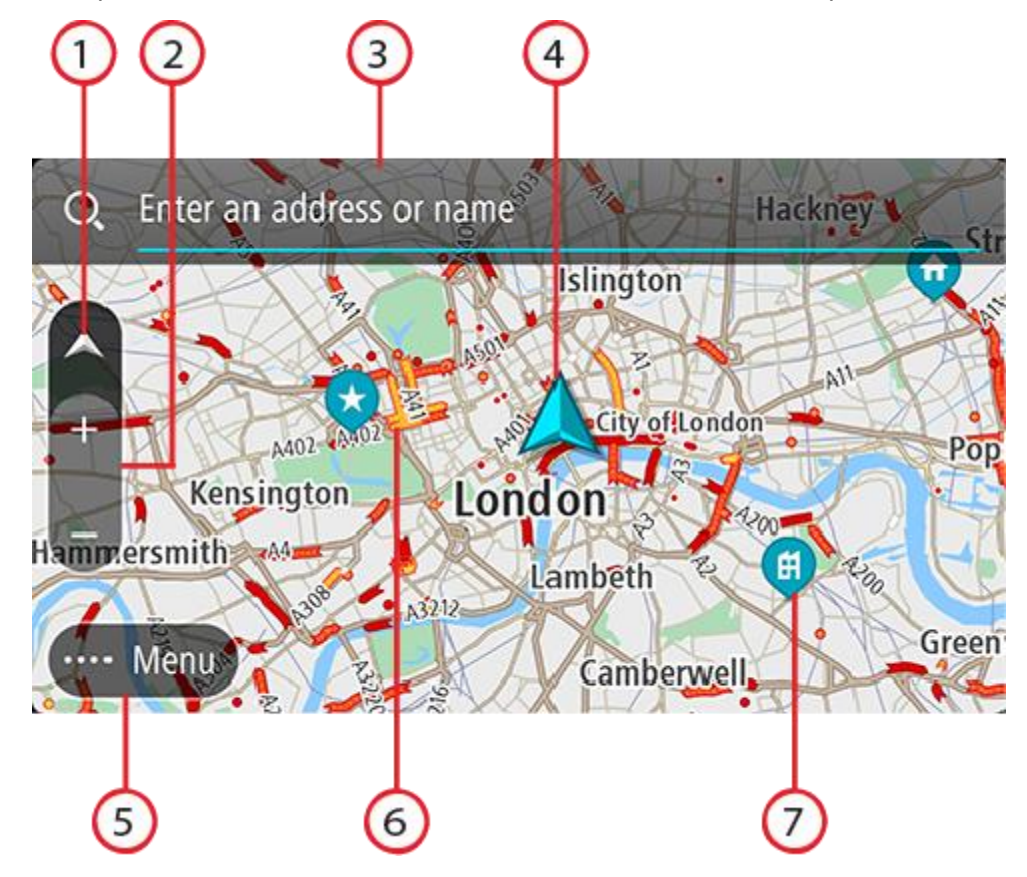

- 1. Visningsknapp. Tryck på visningsknappen för att växla mellan kartvy och vägledningsvisning. Om du kör roterar de små pilarna i kartvyn för att visa dig din aktuella körriktning, med norr uppåt.
- 2. Zoomknappar. Välj zoomknappar för att zooma in och ut.
- 3. Sökfältet. Tryck på det här fältet för att hitta ett brett utbud av platser och sedan navigera till dem
- 4. Nuvarande plats. Den här symbolen visar din nuvarande plats. Välj den för att lägga till den i Mina platser eller söka i närheten av din nuvarande plats.

**Obs**! Om din TomTom Go Navigation inte kan hitta din plats visas symbolen grå. **Obs**! Du kan inte ändra aktuell platssymbol.

- 5. Huvudmenyknapp. Välj knappen för att öppna huvudmenyn.
- 6. Trafikinformation. Välj trafiktillbud för att visa information om trafikförseningen.
- 7. Kartsymboler. Symbolerna används på kartan för att visa din destination och dina sparade platser:
  - Din destination.
    - Din hemposition. Du ange hemposition i Mina platser.

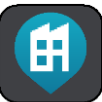

Din arbetsplats. Du kan ange arbetsplats i Mina platser.

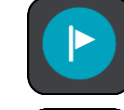

🗩 Ett stopp på rutten.

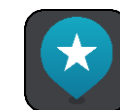

En plats sparad i Mina platser.

Välj en kartsymbol för att öppna popup-menyn, tryck sedan på menyknappen för att se en lista över åtgärder du kan utföra.

Om du trycker och håller var som helst på kartan visas detaljer om den platsen.

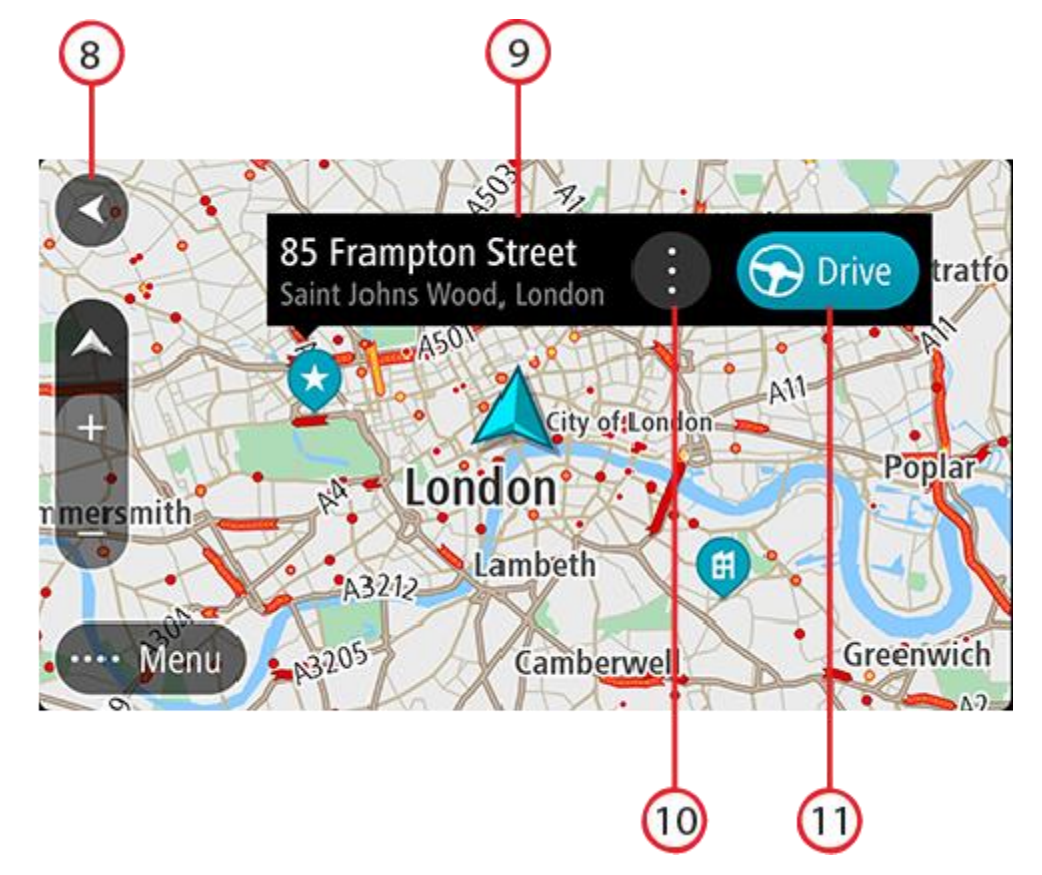

- 8. Bakåtknappen. Med den här knappen återgår kartan till en översikt över hela rutten eller, om ingen rutt har planerats, flyttas kartan för att placera din nuvarande plats i mitten.
- 9. Platsdetaljer. Tryck och håll var som helst på kartan så visas detaljer om den platsen.
- 10. Popup-menyn. Tryck på symbolen för att öppna popup-menyn, vilket ger dig en lista över åtgärder som du kan vidta.
- 11. Knappen Kör. Den här knappen förbereder en rutt till den valda platsen. Om du har planerat en rutt visas hela rutten på kartan. Du kan lägga till stopp till rutten direkt från kartan. När du börjar köra visas vägledningsvisningen.

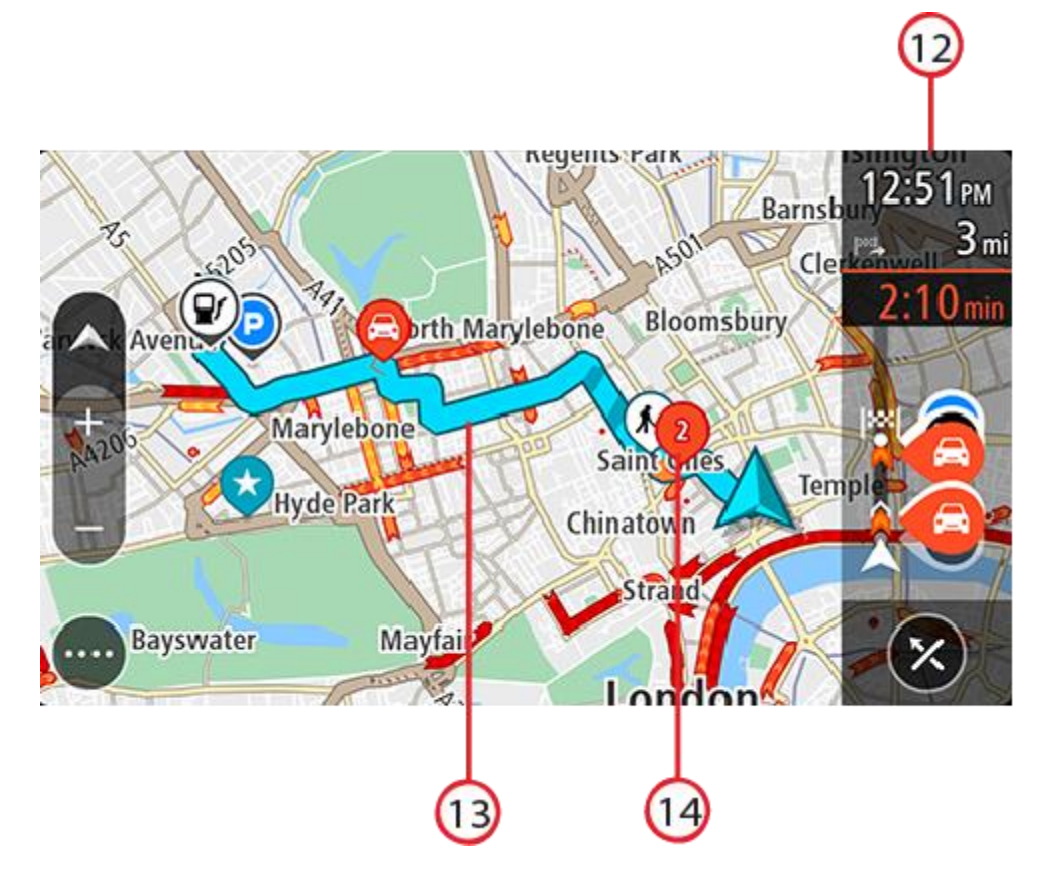

- 12. Ruttfält. Ruttfältet visas när du har planerat en rutt.
- 13. Din rutt om du har <u>planerat en rutt</u>. Välj rutten för att rensa den, ändra ruttyp, lägga till ett stopp eller spara ändringar av rutten.
- 14. Trafiktillbud. En symbol eller en siffra i början av tillbudet visar typen av tillbud eller förseningen i minuter, till exempel 2.

## Vägledningsvisningen

Vägledningsvisningen används för att vägleda dig längs rutten till din destination. Vägledningsvisningen visas när du börjar köra. Du ser nuvarande plats och information längs rutten, inklusive 3D-byggnader i vissa städer.

Vägledningsvisningen är normalt i 3D. Om du vill visa en 2D-karta med kartan som flyttar sig i din färdriktning ändrar du standardinställningarna för 2D och 3D.

När navigationsappen startas efter att ha varit avstängd och du hade planerat en rutt visas kartvyn med din planerade rutt.

Du kan flytta två fingrar upp och ned på skärmen för att justera vinkeln för 3D-visningen.

**Tips**! När du har planerat en rutt och vägledningsvisningen i 3D visas trycker du på visningsknapp för att ändra till <u>kartvy</u> och använda de interaktiva funktionerna.

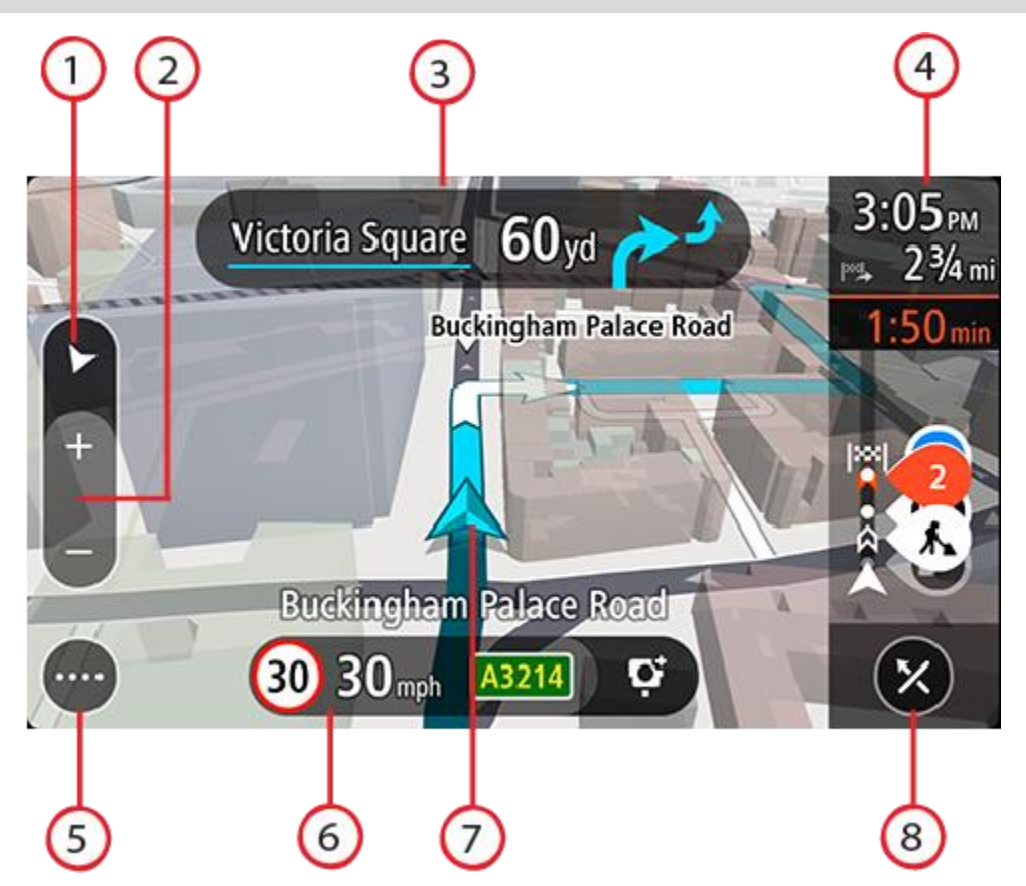

- 1. Visningsknapp. Tryck på visningsknappen för att växla mellan kartvy och vägledningsvisning.
- 2. Zoomknappar. Välj zoomknappar för att zooma in och ut.

Tips: Du kan också nypa för att zooma in och ut.

- 3. Instruktionsfönster. I det här fönstret visas följande information:
  - Riktningen på nästa sväng.
  - Avståndet till nästa sväng.
  - Namnet på nästa väg på din rutt.
  - Körfältsvägledning i vissa korsningar.
- 4. Ruttfält. Ruttfältet visas när du har planerat en rutt.
- 5. Huvudmenyknapp. Välj knappen för att visa huvudmenyn.
- 6. Hastighetsfönster. I det här fönstret visas följande information:
  - Hastighetsbegränsningen på platsen.
  - Din aktuella hastighet. Om du kör mer än 5 km/h eller 3 mph över hastighetsgränsen blir hastighetsfönstret rött. Om du kör mindre än 5 km/h eller 3 mph över hastighetsgränsen blir hastighetsfönstret orange.
  - Namnet på gatan du kör på (endast liggande visning).
- 7. Nuvarande plats. Den här symbolen visar din nuvarande plats. Välj symbolen eller hastighetsfönstret för att öppna menyn för nuvarande plats.

**Obs**! Om din TomTom Go Navigation inte kan hitta din plats visas symbolen grå. **Obs**! Du kan inte ändra aktuell platssymbol.

8. Knappen Rensa rutt. Välj den här knappen för att rensa din aktuella rutt.

## Ruttfältet

Ruttfältet visas när du har planerat en rutt. Det har ett fönster med ankomstinformation överst och ett fält med symboler nedanför.

Obs! Avståndet framåt som visas av ruttfältet beror på den totala längden på din rutt.

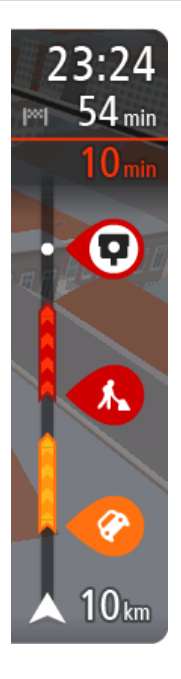

I fönstret med ankomstinformation visas följande information:

- Beräknad ankomsttid till destinationen.
- Hur lång tid körningen beräknas ta till destinationen från nuvarande plats.
- Den totala förseningen på grund av trafikstockningar, väder och andra tillbud på rutten, inklusive information som tillhandahålls från historisk väganvändning.

**Tips**! Om din destination är i en annan tidszon ser du ett plus (+) eller ett minus (–) och tidskillnaden i timmar och halvtimmar i <u>fönstret med</u> <u>ankomstinformation</u>. Den beräknande ankomsttiden är den lokala tiden på din destination.

Om du har stopp på rutten trycker du och håller det här fönstret för att växla mellan information om nästa stopp och den slutgiltiga destinationen.

Du kan välja vilken information som ska visas i panelen med ankomstinformation.

**Trafikstatus** – om appen TomTom Go Navigation inte tar emot någon trafikinformation visas en överkorsad trafiksymbol under panelen med ankomstinformation.

Fältet under panelen med ankomstinformation använder symboler för att visa:

- Din slutgiltiga destination.
- En snabbare rutt om det är trafik på din rutt.
- Stoppen på rutten.

**Tips**! Om du snabbt vill ta bort ett stopp väljer du det i ruttfältet och använder popup-menyn.

- Bensinstationer längs med rutten.
- TomTom Traffic tillbud.
- TomTom Fartkameror och Farozoner.
- Raststopp direkt på din rutt.
- En parkeringsknapp nära destinationsflaggan när det finns parkering i närheten av din destination.

Du kan välja vilken information som ska visas på din rutt.

Symbolerna visas i den ordning de kommer på rutten. För trafiktillbud växlar symbolen för varje tillbud mellan att visa typ av tillbud och försening i minuter. Välj en symbol för att visa mer information om ett stopp, ett tillbud eller en fartkamera. Om en symbol visas ovanför en annan symbol zoomas symbolerna in på ruttfältet när du väljer dem och varje symbol visas separat. Du kan sedan välja en symbol.

En fullständig lista över typer av tillbud finns i Trafiktillbud.

Den undre delen av ruttfältet representerar din nuvarande plats och där visas avståndet till nästa tillbud längs rutten.

**Obs**! För att göra ruttfältet mer överskådligt visas eventuellt inte alla tillbud. Det gäller i så fall mindre viktiga tillbud som endast leder till korta förseningar.

Ruttfältet visar även statusmeddelanden, till exempel Söker snabbaste rutt eller Visar rutt.

Nedanför ruttfältet finns en knapp som omedelbart rensar den aktuella rutten.

## Avstånd och ruttfält

Avståndet framåt som visas på ruttfältet beror på ruttens längd eller ruttens återstående avstånd.

För återstående avstånd som är längre än 50 km (31 miles) visas endast nästa 50 km (31 miles).
 Destinationsikonen visas inte.

Tips! Du kan rulla ruttfältet för att se hela rutten.

- För återstående avstånd mellan 10 km (6 miles) och 50 km (31 miles) visas hela avståndet. Destinationsikonen visas fäst överst på ruttfältet.
- För återstående avstånd mindre än 10 km (6 miles) visas hela avståndet. Destinationsikonen flyttas mot pilsymbolen när du kommer närmare destinationen.

Den övre halvan av ruttfältet visar dubbelt så långt avstånd som den nedre halvan, se nedanstående exempel:

- Ett återstående avstånd på 50 km i ruttfältet delas upp i 34 km (21 miles) på den övre halvan och 16 km (9 miles) på den nedre halvan.
- Ett återstående avstånd på 10 km i ruttfältet delas upp i 6,6 km (4 miles) på den övre halvan och 3,3 km (2 miles) på den nedre halvan.

Ruttfältet uppdateras hela tiden medan du kör.

### Menyn för nuvarande plats

För att öppna menyn för nuvarande plats väljer du symbolen för nuvarande plats eller hastighetsfönstret i vägledningsvisningen.

Sedan kan du göra något av följande:

- Rapportera fartkamera eller Rapportera riskzon (gäller endast för Frankrike).
- <u>Undvik blockerad väg</u>.
- Se din nuvarande plats eller din latitud/longitud om du inte är på en namngiven väg.

### Huvudmenyns knappar

I kartvyn eller vägledningsvisningen väljer du menyknappen för att öppna huvudmenyn.

Följande knappar finns på Huvudmenyn:

Välj den här knappen för att söka efter en adress, en intressepunkt eller en kontakt och planera en rutt till den platsen.

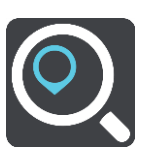

Sök

| Kör hem                  | Välj den här knappen för att köra till din hemposition. Om du inte har angett en hemposition visas knappen Lägg till hem.                                               |
|--------------------------|----------------------------------------------------------------------------------------------------|
| Kör till arbetet         | Välj den här knappen för att köra till din arbetsplats. Om den här knappen<br>inte finns i din huvudmeny går du till Mina platser för att ställa in din<br>arbetsplats. |
| Senaste<br>destinationer | Välj den här knappen för att öppna listan över dina tidigare destinationer.<br>Välj en tidigare destination för att planera en rutt till den destinationen.             |
| Aktuell rutt             | Välj den här knappen för att rensa eller ändra din planerade rutt.                                                                                                    |
| Mina platser             | Välj den här knappen för att visa dina sparade platser.                                                                                                    |
| Parkering                | Välj den här knappen för att hitta parkeringsplatser.                                                                                                    |
| Bensinstation            | Välj den här knappen för att hitta bensinstationer.                                                                                                    |

| Rapportera         | Tryck på den här knappen för att <u>rapportera en fartkamera</u> .                                                                                                    |
|--------------------|----------------------------------------------------------------------------------------------------|
| fartkamera         | Obs! Funktionen är inte tillgänglig i Frankrike.                                                                                                    |
|                    |                                                                                                    |
| Rapportera riskzon | Välj den här knappen för att rapportera en riskzon.                                                                                                    |
|                    | Obs! Funktionen är bara tillgänglig i Frankrike.                                                                                                    |
|                    |                                                                                                    |
| TomTom-tjänster    | Välj den här knappen för att se statusen för var TomTom-tjänst som din app<br>använder.                                                                                                    |
|                    |                                                                                                    |
| Kartor             | Välj den här knappen om du vill öppna menyn <u>Kartor</u> .                                                                                                    |
| H                  |                                                                                                    |
| Support            | Välj den här knappen om du vill öppna skärmen Support.                                                                                                    |
| ?                  |                                                                                                    |
| Inställningar      | Välj den här knappen om du vill öppna menyn Inställningar.                                                                                                    |
|                    |                                                                                                    |
| Information        | Det här är en informationsskärm snarare än en inställning och visar<br>information om TomTom Navigationsapp. Du kan ombes att gå till den här<br>skärmen under ett samtal med TomToms kundtjänst. Informationen på den<br>här skärmen inkluderar appversion, den aktuella kartans kartversion,<br>app-ID, copyright, licenser och certifieringar. |

## Andra knappar

På kartan eller i vägledningsvisningen väljer du huvudmenyknappen för att öppna huvudmenyn.

Följande knappar är tillgängliga på huvudmenyskärmen utöver huvudmenyknapparna:

|      | Välj den här knappen om du vill gå tillbaka till föregående skärm.                                                                                                    |
|------|----------------------------------------------------------------------------------------------------|
|      | Välj den här knappen för att återgå till <u>kartvyn</u> eller vägledningsvisningen.                                                                                                    |
|      | Den här symbolen visar att TomTom Traffic-tjänsten är aktiv.                                                                                                    |
|      | Den här symbolen visar att TomTom Traffic-tjänsten inte är aktiv.                                                                                                    |
| (6)  | Den här knappen visar att du kommer att höra talade instruktioner. Välj<br>knappen för att stänga av talade instruktioner. Då hör du inga talade<br>ruttinstruktioner, men du hör fortfarande information som t.ex. trafikinfor-<br>mation och varningsljud.      |
|      | <b>Tips</b> ! Du kan välja vilken typ av instruktioner du vill höra. Välj Röster på<br>Inställningar-menyn och välj vilka instruktioner du vill höra.                                                                                                    |
| (MA) | Den här knappen visar att du inte kommer att höra talade instruktioner. Välj<br>den här knappen för att slå på talade instruktioner.                                                                                                    |
|      | Den här knappen visar att skärmen använder dagfärger. Välj knappen för att minska ljusstyrkan på skärmen och visa kartan i mörkare färger.                                                                                                    |
|      | När du kör på natten eller kör genom en mörk tunnel, är det enklare att se skärmen och mindre distraherande för föraren om skärmens ljusstyrka minskas.                                                                                                    |
|      | <b>Tips</b> ! Enheten växlar automatiskt mellan dag- och nattfärger beroende på tiden på dygnet. Om du vill stänga av den här funktionen väljer du Utseende och sedan Skärm på Inställningar-menyn och stänger av <b>Växla till nattfärger när det är mörkt</b> . |
| C    | Den här knappen visar att skärmen använder nattfärger. Välj knappen för att öka ljusstyrkan på skärmen och visa kartan i ljusare färger.                                                                                                    |

## Volymkontroll

På kartan eller i vägledningsvisningen väljer du huvudmenyknappen för att öppna huvudmenyn.

Skjut volymkontrollen för att ändra volymen på de talade instruktionerna och varningarna. Om de talade instruktionerna är avstängda ändras fortfarande volymen på varningarna med volymkontrollen.

## Viktigt!

I enheter med iOS 11 eller tidigare är appens volymreglage och enhetens volymreglage länkade till varandra. Om du ändrar appens volym ändras även enhetens volym och om du ändrar enhetens volym ändras även appens volym.

I enheter med iOS 12 eller senare styr volymkontrollen endast (den relativa) volymen i appen (jämfört med enhetens volym). Den ändrar inte enhetens volym.

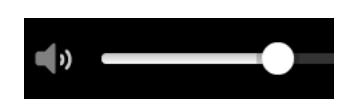

## Använda handrörelser

Du använder gester för att styra appen.

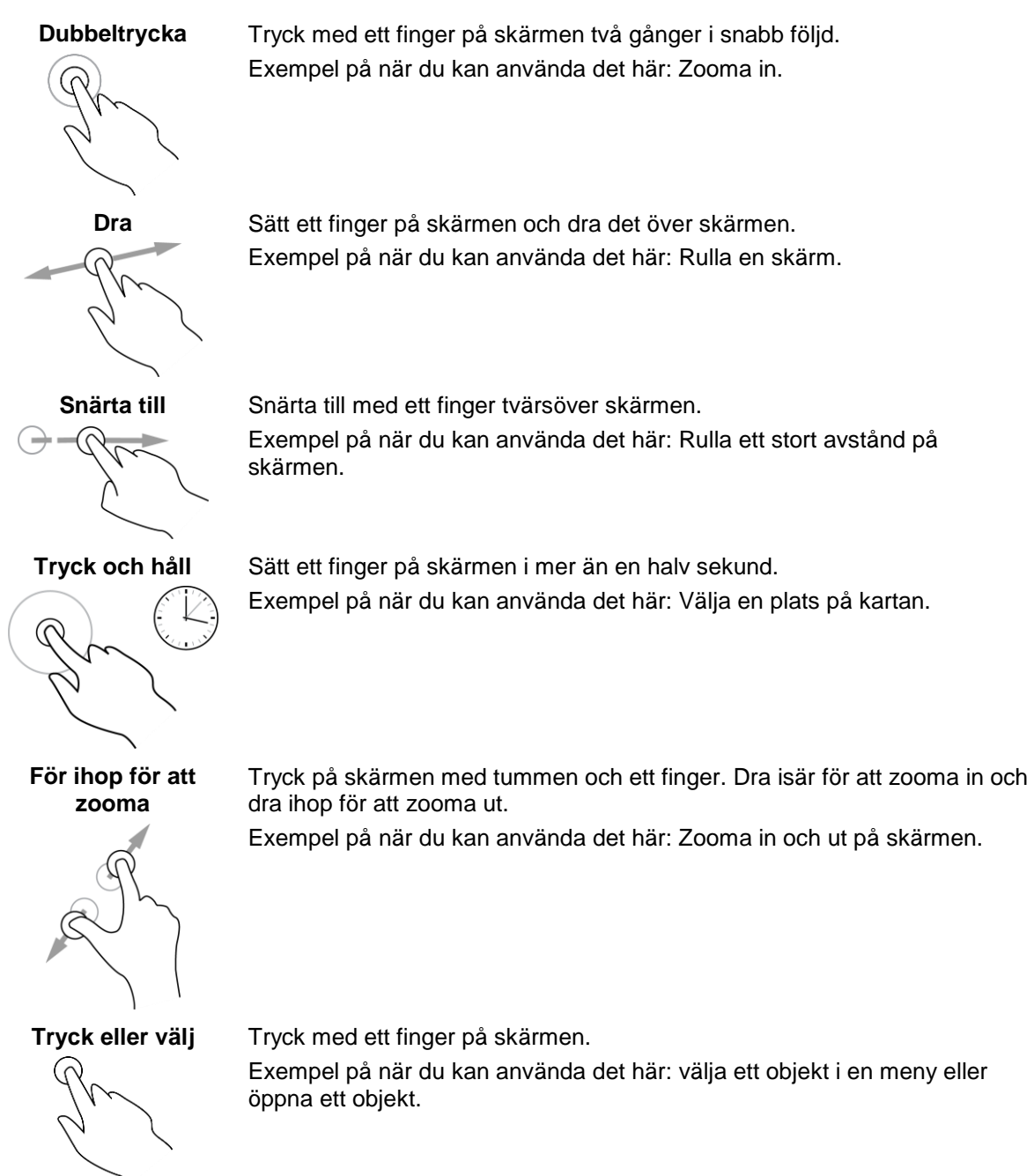

## **Rotera din enhet**

Du kan använda enheten i stående eller liggande läge. Du kanske tycker det är enklare att söka efter något med enheten i liggande läge, men sedan att köra till din destination med enheten i stående läge.

När du vänder enheten till liggande läge visas vissa delar av skärmen på en annan plats. Här är några exempel:

- Ruttfältet visas till höger, men panelen med ankomstinformation visas i ett fält längst upp på skärmen.
- Endast en kolumn med sökresultat visas. Svep åt vänster eller höger för att se en annan kolumn.

Du kan rotera enheten när du vill.

## Trafik

## **Om TomTom Traffic**

TomTom Traffic är en TomTom-tjänst som tillhandahåller trafikinformation i realtid.

I kombination med data om historisk väganvändning hjälper TomTom Traffic dig att planera bästa möjliga rutt till din destination med hänsyn till den senaste trafikinformationen och vädret.

Appen TomTom Go Navigation tar emot information om förändringar i trafiken med regelbundna intervall. Om det finns trafikstockningar, kraftigt regn, snö eller incidenter längs den aktuella rutten visas en fråga om du vill planera om rutten i appen TomTom Go Navigation så att du kan försöka undvika förseningar.

Om du vill använda TomTom-tjänster i appen TomTom Go Navigation måste enheten ha en mobildataanslutning.

**Viktigt**! Om du befinner dig utanför området som täcks av din mobildataplan kan du bli skyldig att betala för roamingavgifter medan du använder TomTom-tjänster.

Obs! Vissa TomTom-tjänster är eventuellt inte tillgängliga på din aktuella plats.

## Titta på trafik på kartan

Trafiktillbud visas på kartan. Om flera trafiktillbud överlappar visas tillbudet med högst prioritet – till exempel har en stängd väg högre prioritet än vägarbeten eller ett avstängt körfält.

Tips! Välj ett tillbud på kartan för att se mer detaljerad information.

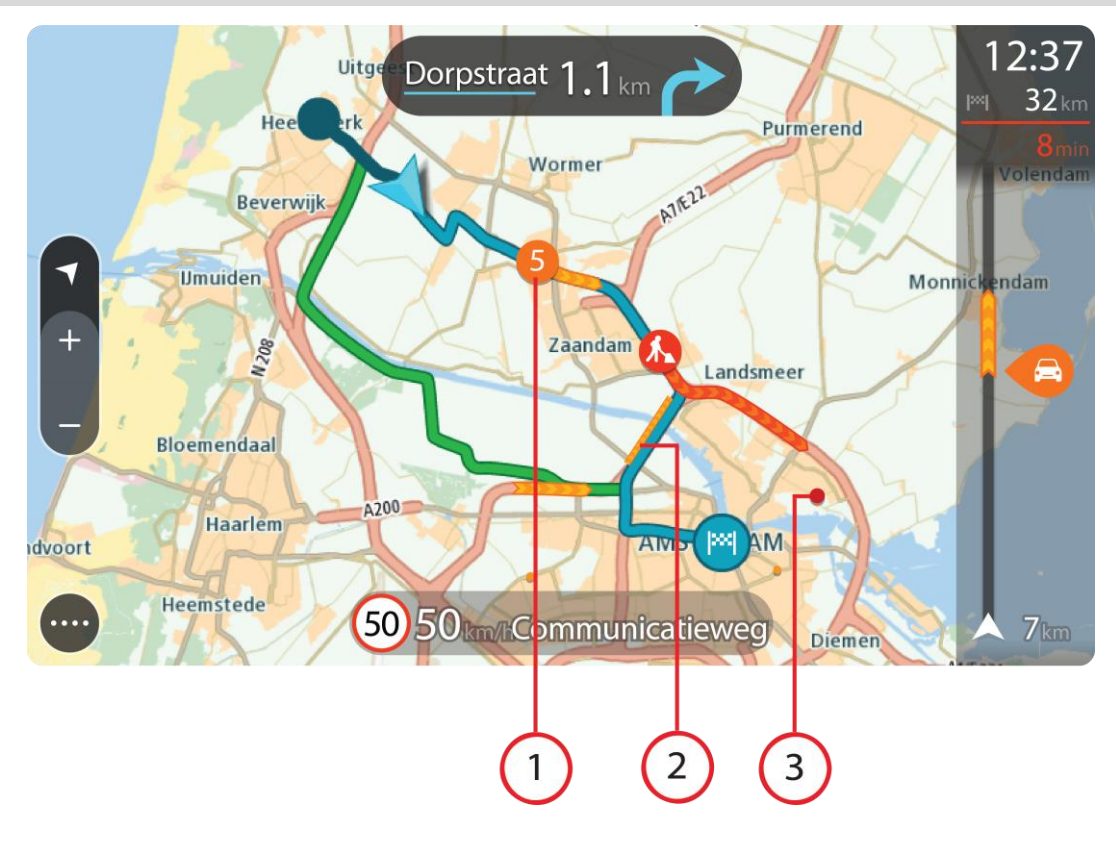

1. Trafiktillbud som påverkar din rutt i din körriktning.

En symbol eller en siffra i början av tillbudet visar typen av tillbud eller förseningen i minuter, till exempel 5 minuter.

Färgen för tillbudet visar trafikhastigheten relativt högsta tillåtna hastighet på den platsen, där rött är långsammast. Ränderna på trafikstockningen är animerade för att visa trafikhastigheten om det är tillämpligt.

En fullständig lista över typer av tillbud finns i Trafiktillbud.

- 2. Trafiktillbud på rutten men i motsatt körriktning.
- 3. Trafiktillbud på vägar som inte är synliga för din aktuella zoomnivå.

## Titta på trafik på rutten

Information om trafiktillbud på rutten visas i ruttfältet på höger sida om kartan och vägledningsvisningen.

Ruttfältet ger information om trafikförseningar under tiden du kör, med symboler som visar var varje trafiktillbud finns på rutten. När du använder kartvisning kan du också välja symboler på själva kartan.

**Obs!** Om appen TomTom Go Navigation inte tar emot någon trafikinformation visas en överkorsad trafiksymbol under panelen med ankomstinformation.

**Obs**! För att göra ruttfältet mer överskådligt visas eventuellt inte alla tillbud. Det gäller i så fall mindre viktiga tillbud som endast leder till korta förseningar.

Om du vill ha mer information om ett tillbud väljer du ett tillbud i ruttfältet. Kartan öppnas inzoomad på tillbudet och en informationspanel som visar detaljerad information om trafiktillbudet öppnas.

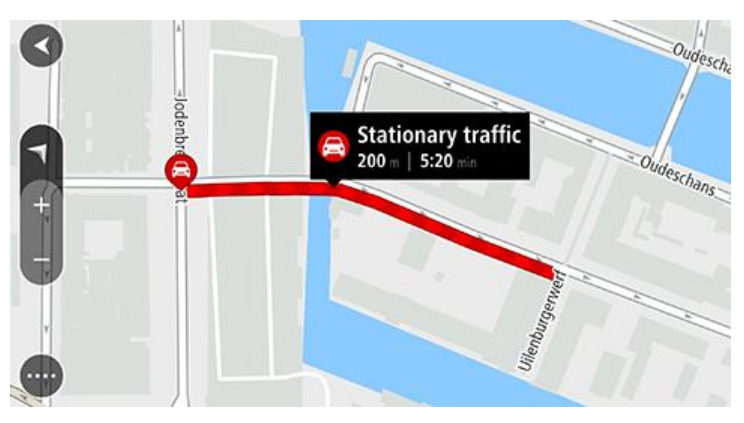

Informationen som visas omfattar:

- Orsaken till trafiktillbudet till exempel olycka, vägarbeten, stängt körfält eller väder.
- Tillbudets allvarlighetsgrad långsam trafik, köbildning eller stillastående trafik.
- Förseningstid.
- Tillbudets längd.

En fullständig lista över typer av tillbud finns i Trafiktillbud.

Välj bakåtknappen för att gå tillbaka till vägledningsvisningen.

## Trafiktillbud

Följande symboler för trafiktillbud används i kartvyn och i ruttfältet för att visa orsaken till en trafikstockning:

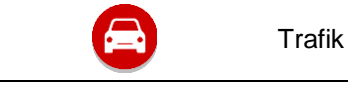

| <b>(</b> | Olycka               |
|----------|----------------------|
|          | Farliga förhållanden |
|          | Vägarbeten           |
| 6        | Stängt körfält       |
| <b>—</b> | Stängd väg           |
|          | Regn                 |
| =        | Dimma                |
| *        | ls eller snö         |
| 2        | Blåst                |

Symbolen eller siffran i början av tillbudet visar typen av tillbud eller förseningen i minuter, till exempel 4 minuter.

Färgen för tillbudet visar trafikhastigheten relativt högsta tillåtna hastighet på den platsen, där rött är långsammast. Ränderna på trafikstockningen är animerade för att visa trafikhastigheten om det är tillämpligt.

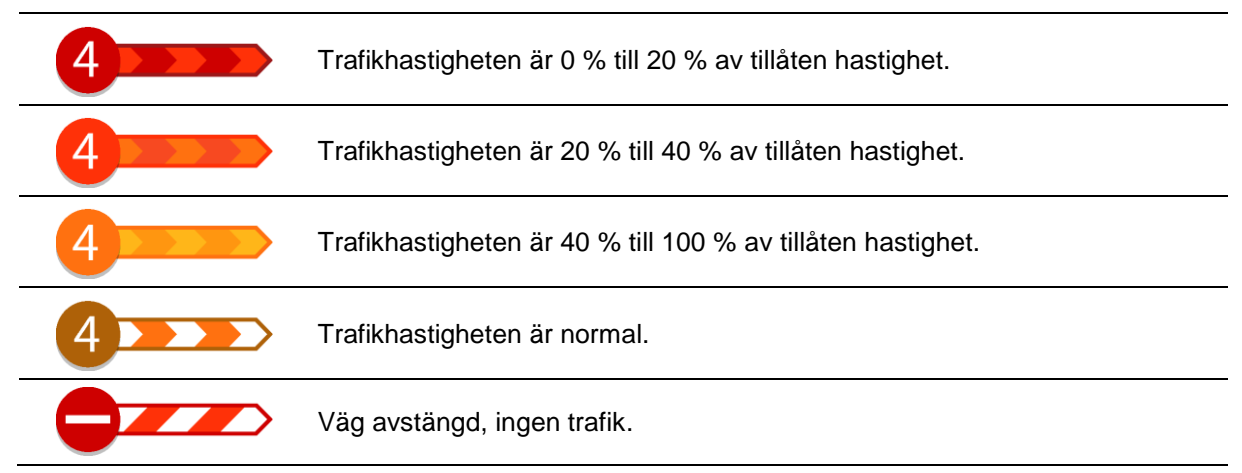

Varning när du närmar dig en trafikstockning

En varning visas när du närmar dig en trafikstockning. Du varnas på flera sätt:

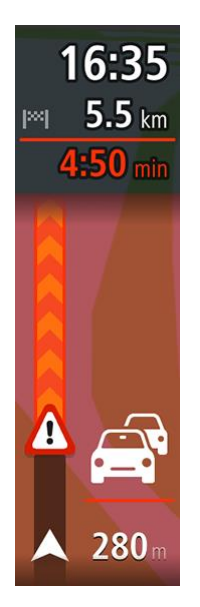

- En varningssymbol visas i <u>ruttfältet</u>.
- Ruttfältet zoomas in till början av trafikstockningen.
- Avståndet till början av trafikstockningen visas i ruttfältet.
- Vägens färg i ruttfältet ändras till orange eller röd beroende på trafikstockningens allvarlighetsgrad.
- Ruttfältets bakgrundsfärg ändras till röd om du kör för snabbt mot trafikstockningen.
- Du hör en varningssignal.

Om du vill ändra hur du varnas väljer du Ljud & varningar på Inställningar-menyn.

## Undvika en trafikstockning på rutten

Du kan undvika en trafikstockning på rutten.

**Obs**! Ibland är den snabbaste rutten fortfarande den med trafikstockningen. **Obs**! Det kanske inte är möjligt att hitta en alternativ rutt runt trafikstockningen om det inte finns någon.

## Undvika en trafikstockning med hjälp av ruttfältet

- 1. I ruttfältet väljer du symbolen för trafikstockningen som du vill undvika. Trafikstockningen visas på kartan.
- 2. Välj Undvik.

En ny rutt hittas som undviker trafikstockningen.

### Undvika en trafikstockning med hjälp av kartan

- 1. I kartvyn zoomar du in och väljer den trafikstockning som är på rutten. Trafikstockningen med en informationspanel visas på kartan.
- 2. Välj popup-menyknappen.

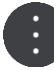

3. Välj Undvik.

En ny rutt hittas som undviker trafikstockningen.

### Välja en snabbare rutt

Du tillfrågas om du vill använda den snabbare rutten när en sådan finns.

Tips! För att ta snabbare rutter automatiskt väljer du Kör alltid den snabbaste rutten på menyn Ruttplanering under Inställningar.

## Filbytesvägledning

**Obs**! Körfältsvägledning är inte tillgängligt för alla korsningar eller i alla länder.

Filbytesvägledning hjälper dig att förbereda dig inför motorvägsavfarter och korsningar genom att visa rätt körfält för din planerade resväg.

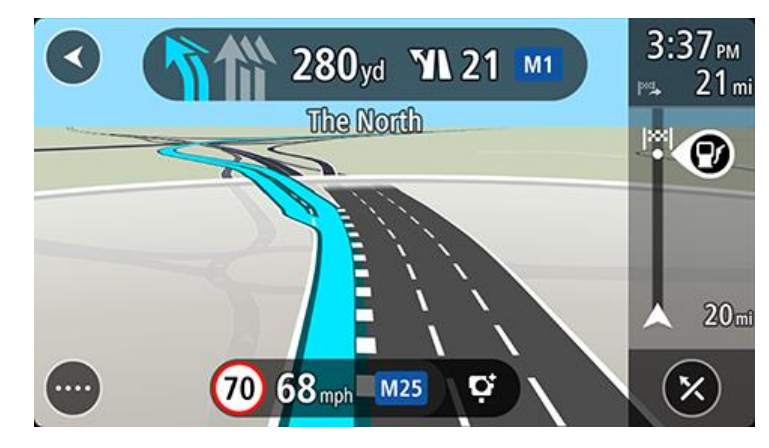

När du närmar dig en avfart eller korsning visar skärmen körfältet du ska använda.

Tips! Om du vill stänga körfältsöversikten väljer du någonstans på skärmen.

Du kan också stänga av körfältsvägledning. Gå till **Utseende** i Inställningar för att ändra inställningen **Förhandstitt, motorvägsavfart**.

### Tidsberoende hastighetsgränser

Vissa hastighetsgränser beror på vilken tid på dagen det är. Det händer till exempel att hastighetsgränsen i närheten av skolor minskar till 40 km/h mellan kl. 8 och 9 på morgonen och mellan kl. 15 och 16 på eftermiddagen. Då detta är känt ändras den hastighetsgräns som visas i hastighetsfönstret och visar dessa varierande hastighetsgränser.

Vissa hastighetsgränser ändras beroende på körförhållanden. Hastighetsgränsen kan till exempel minska om det finns hård trafik, eller om väderförhållandena är dåliga. Dessa varierande hastighetsgränser visas inte i hastighetsfönstret. Hastigheten som visas i hastighetsfönstret är högsta tillåtna hastighetsgräns under goda körförhållanden.

**Viktigt**! Hastighetsgränsen som visas i hastighetsfönstret är bara en indikation. Du måste alltid följa den verkliga hastighetsgränsen för vägen du befinner dig på och rådande körförhållanden.

## **TomTom MyDrive**

## **Om TomTom MyDrive**

TomTom MyDrive är det enkla sättet att spara din personliga navigeringsinformation. MyDrive synkar TomTom Go Navigation med ditt TomTom-konto. Du kan använda MyDrive på en dator genom att besöka <u>mydrive.tomtom.com</u>.

Använd TomTom MyDrive i en webbläsare för att hitta platser på din dator och lägg sedan till dem i listan Mina platser. Dessa platser synkroniseras sedan med TomTom Navigationsapp så att du kan nå dem när du är i farten.

Om du vill aktivera MyDrive på TomTom Go Navigation måste du vara ansluten till TomTom-tjänster.

## Loggar in på MyDrive

Du måste logga in på MyDrive för att synka till ditt TomTom-konto. När du loggar in på ditt konto i appen TomTom Go Navigation eller i en webbläsare sker synkroniseringen med ditt TomTom-konto automatiskt.

#### Logga in på MyDrive i appen TomTom Go Navigation

- 1. Välj TomTom-tjänster i huvudmenyn.
- 2. Välj MyDrive.
- 3. Välj **Skapa konto** för att göra ett nytt TomTom-konto eller välj **Logga in** för att använda ditt befintliga TomTom-konto.
- 4. Ange e-postadressen och lösenordet som du använder för ditt TomTom-konto.
- 5. Välj Logga in.

Appen TomTom Go Navigation ansluter till ditt TomTom-konto.

6. Återgå till kartvyn.

Appen TomTom Go Navigation sparar automatiskt din personliga navigeringsinformation till ditt TomTom-konto.

#### Logga in på MyDrive med en webbläsare

Sök efter TomTom MyDrive i en webbläsare eller besök <u>mydrive.tomtom.com</u> och logga in med ditt TomTom-kontos e-postadress och lösenord. När du är inloggad kan du visa din personliga navigeringsinformation i appen TomTom Go Navigation och du kan skapa platser att synkronisera med appen TomTom Go Navigation.

### Sök efter och synka platser med MyDrive

När du är inloggad på TomTom MyDrive kan du söka efter platser i MyDrive och synkronisera dem med Mina platser i appen TomTom Go Navigation.

- 1. Logga in på ditt TomTom-konto i en webbläsare.
- 2. Välj en plats på kartan.
- 3. Klicka på platsen, öppna sedan popup-menyn och välj Lägg till i mina platser. Platsen visas i listan Favoriteri My Places-menyn i MyDrive.
- Logga in på MyDrive i appen TomTom Go Navigation.
  Appen TomTom Go Navigation synkroniserar med ditt TomTom-konto och tar emot den nya favoritplatsen. Platsen lagras i Mina platser.

## Synka platser i Mina platser med MyDrive

När du är inloggad på MyDrive i appen TomTom Go Navigation synkroniseras platser du har lagt till i Mina platser automatiskt med ditt TomTom-konto. Du kan se platserna i Mina platser när du är inloggad på MyDrive i en webbläsare.

## Spara och återställ din personliga navigeringsinformation

När du är inloggad på MyDrive i appen TomTom Go Navigation sparas din personliga information kontinuerligt och automatiskt till ditt TomTom-konto.

Om du återställer appen TomTom Go Navigation eller loggar in på MyDrive på en annan enhet återställs din sparade personliga navigeringsinformation på den nya enheten.

## Använda sökning

## Om sök

Du använder sök för att hitta ett brett utbud av platser och sedan navigera till dem. Dessa platser hittas antingen i den information som för närvarande finns lagrad i din app eller, om din enhet är ansluten till internet, bland tillgängliga data online.

Du kan söka efter följande:

- En specifik adress, till exempel 123 Oxford Street, London.
- En del av en adress, till exempel Oxford St Lon.
- En typ av plats, till exempel bensinstation eller restaurang.
- En plats efter namn, till exempel Starbucks.
- Ett postnummer, till exempel W1D 1LL för Oxford Street, London.
- En stad för att navigera till stadskärnan, till exempel London.
- En intressepunkt (IP) nära din nuvarande plats, till exempel restaurang nära mig.
- En kontakt i kontaktappen på din smartphone.
- Latitud- och longitudkoordinater, till exempel N 51°30'31" W 0°08'34".

#### Starta en sökning

Viktigt! Av säkerhetsskäl och för att undvika störningar när du kör bör du alltid planera din rutt innan du börjar köra.

Du kan starta en sökning antingen genom att trycka på sökfältet överst på kartvyn, eller genom att välja **Sök** på huvudmenyn.

Hitta en specifik intressepunkt (IP) genom att göra följande:

1. Tryck på sökfältet överst på kartan eller välj Sök på huvudmenyn.

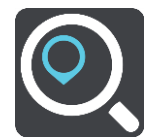

Sökskärmen öppnas med tangentbordet.

2. Använd tangentbordet för att ange namnet på platsen du vill planera en rutt till, eller välj en av de populära IP-kategorierna för att omedelbart se en lista över dessa plaster i ditt område.

**Tips**! Om du <u>trycker och håller ned</u> en bokstavstangent på tangentbordet får du åtkomst till extratecken om det finns några. Om du till exempel trycker och håller ned bokstaven "e" får du åtkomst till tecknen 3 e è é ê ë och fler.

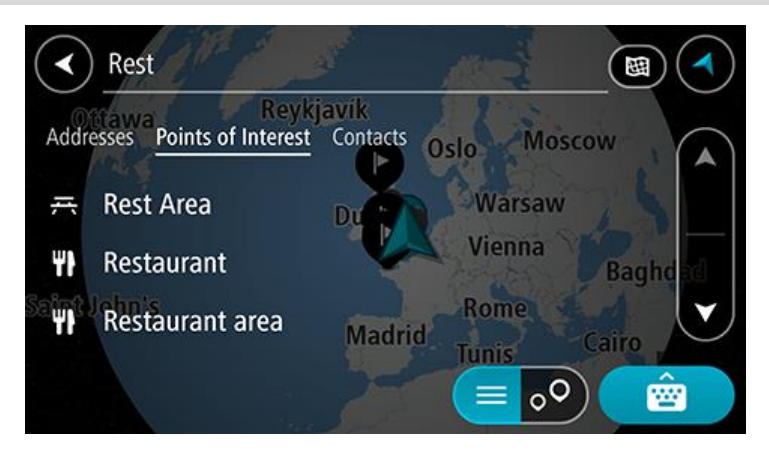

Du kan söka efter en IP-typ, som en restaurang eller turistattraktion. Du kan också söka efter en specifik IP, till exempel "Rosies Pizzeria".

**Obs**! När du söker, söks hela kartan igenom. Om du vill ändra hur sökningen ska ske väljer du först knappen för typ av sökning och väljer sedan ett sökalternativ.

3. När du skriver visas förslag baserat på vad du har skrivit. Du kan fortsätta skriva eller välja ett förslag.

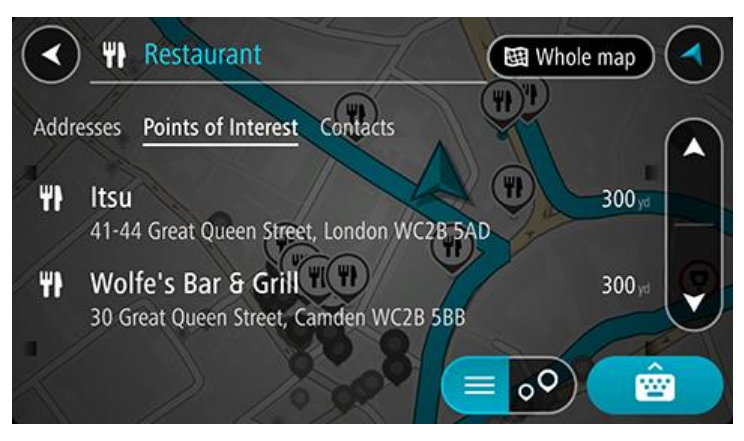

**Tips**! Om du vill se fler resultat, dölj tangentbordet eller bläddra nedåt i resultatlistan. **Tips**! Du kan växla mellan att se resultat på kartan eller i en lista genom att välja list-/kartknappen:

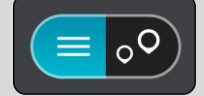

4. Välj en IP-typ eller en enskild IP. Om du valde en IP-typ väljer du en IP.

Platsen visas på kartan.

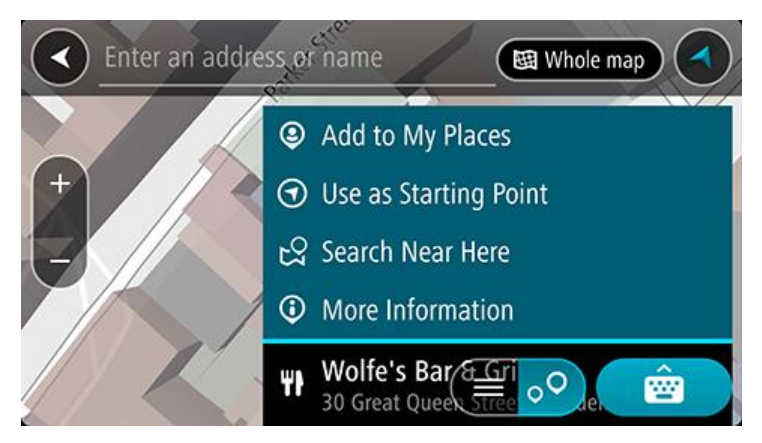

### Ange sökvillkor

Välj **Sök** på huvudmenyn för att börja söka efter adresser, intressepunkter eller kontakter. Sökskärmen öppnas och visar enhetens tangentbord och följande knappar:

Tips! Dölj enhetens tangentbord för att visa hela sökskärmen.

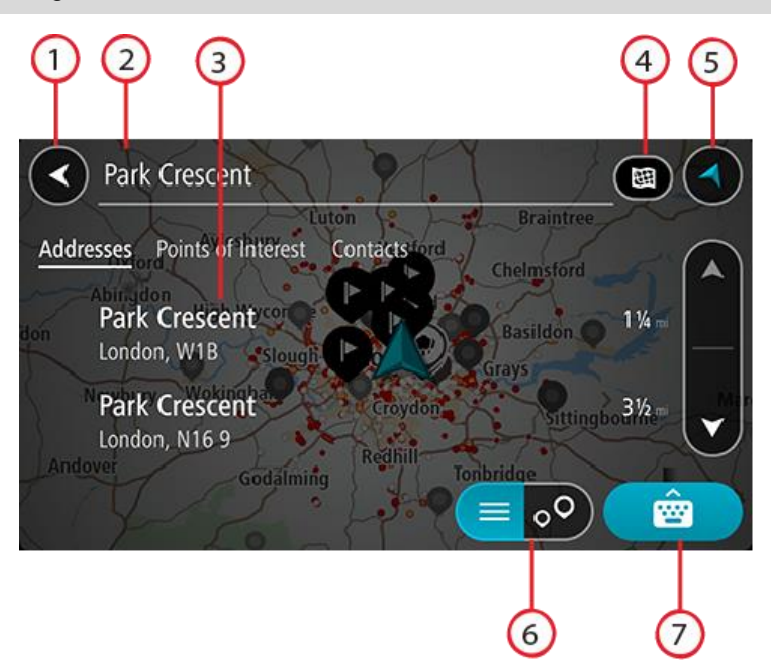

#### 1. Bakåtknappen

Välj den här knappen om du vill gå tillbaka till föregående skärm.

#### 2. Sökruta

Ange ditt sökvillkor här. Medan du skriver visas matchande resultat.

**Tips**! Om du <u>trycker och håller ned</u> en bokstavstangent på tangentbordet får du åtkomst till extratecken om det finns några. Om du till exempel trycker och håller ned bokstaven "e" får du åtkomst till tecknen 3 e è é ê ë och fler.

**Tips**! Välj ett ord du redan har skrivit för att placera pekaren om du vill redigera. Du kan sedan infoga eller ta bort tecken.

#### 3. Sökresultatlista

Tryck på resultatkolumnens etiketter eller svep skärmen åt vänster eller höger för att visa sökresultaten i andra kolumner.

### 4. Knapp för typ av sökning

Som standard söks hela kartan. När du har använt sökningen används den senaste söktypen du valt. Välj den här knappen för att ändra typ av sökning till något av följande:

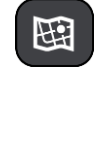

#### Hela kartan

Välj det här alternativet för att söka hela den aktuella kartan utan någon begränsning av sökradien. Din nuvarande plats är i mitten av sökningen. Resultatet ordnas efter exakt matchning.

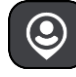

## Nära mig

Välj det här alternativet för att söka med aktuell GPS-position som sökningens mitt. Resultatet ordnas efter avstånd.

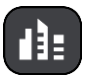

#### l stad

Välj det här alternativ för att använda en stad eller ort som centrum för sökningen. Du måste ange namn på staden eller orten med tangentbordet. När du har valt stad eller ort från resultatlistan kan du söka efter en adress eller IP i den staden/orten.

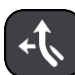

#### Längs rutt

När en rutt har planerats kan du välja det här alternativet för att söka längs rutten efter en särskild typ av plats, till exempel bensinstationer. Ange platsen när du uppmanas att göra det och välj den sedan i den högra kolumnen för att utföra sökningen.

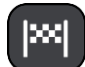

#### Nära destination

När en rutt har planerats kan du välja det här alternativet för att använda destinationen som centrum för sökningen.

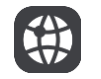

#### Latitud Longitud

Välj det här alternativet för att ange ett par latitudkoordinater.

5. Visningsknapp

Välj den här knappen för att återgå till kartvyn eller vägledningsvisningen.

6. List-/kartknapp

Välj den här knappen för att växla mellan att visa resultat i en lista eller visa resultat på kartan.

#### 7. Knapp för att visa/dölja tangentbord

Välj den här knappen för att visa tangentbordet.

**Tips**! Om du vill avbryta en sökning väljer du **knappen för karta/vägledningsvisning** i det övre högra hörnet på skärmen.

#### Arbeta med sökresultat

Dina sökresultat visas i kolumnerna **Adresser**, **Intressepunkter** och **Kontakter**. Välj en kolumn och svep höger eller vänster för att visa kolumnen.

Adress- och ortmatchningar visas i kolumnen **Adresser** och intressepunkter, typer av intressepunkter och platser visas i kolumnen **Intressepunkter**. I **Kontakter**-kolumnen visar de kontakter som du har i Kontakt-appen.

Tips! Om du vill se fler resultat, dölj tangentbordet eller bläddra nedåt i resultatlistan.

**Tips**! Du kan växla mellan att se resultat på kartan eller i en lista genom att välja list-/kartknappen:

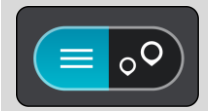

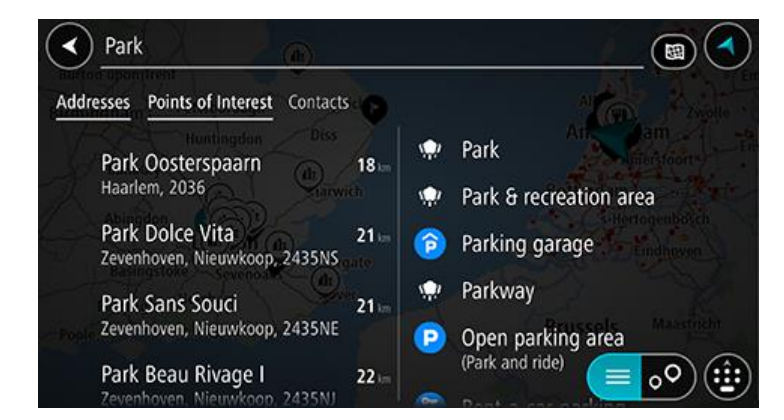

När du väljer en adress i listan med sökresultat kan du välja att visa den på kartan, lägga till en korsning eller planera en rutt till den valda platsen. För att få en exakt adress kan du lägga till husnumret.

| Park Oosterspaarn |       |      |        |      |       |         | _(   | Haarlem 🔇 |        |              |  |
|-------------------|-------|------|--------|------|-------|---------|------|-----------|--------|--------------|--|
| N                 | (     | Show | r on M | ap ( | Add   | Cross I | Road | <b>P</b>  | Drive  | )            |  |
|                   |       |      |        |      |       | 0       |      |           |        |              |  |
|                   | 1     | 2    | 3      | 4    | 5     | 6       | 7    | 8         | 9      | 0            |  |
|                   |       | 1    | 4      | ;    | (     |         | \$   | &         | 0      | "            |  |
|                   | #+=   |      | . ]    | ,    |       | ?       | !    |           |        | $\bigotimes$ |  |
|                   | ⊕ АВС |      |        |      | space |         |      |           | Done 🔮 |              |  |

Om du visar resultatet på kartan kan du använda popup-menyn för att lägga till platsen till Mina platser.

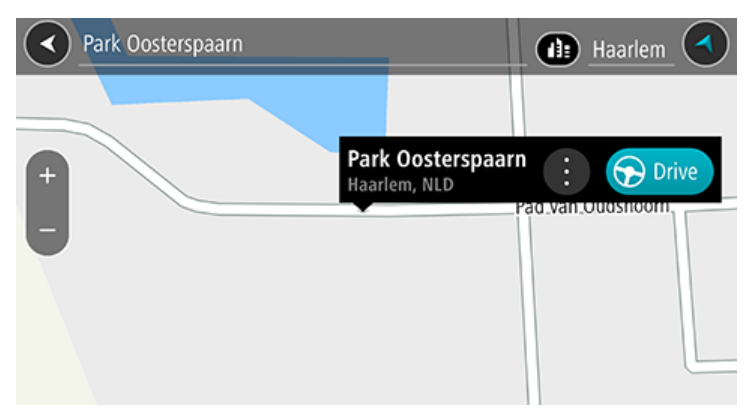

**Obs**! De bästa sökresultaten visas på kartan. När du zoomar in visas de lägre rankade sökresultaten gradvis.

## **Om postnummer**

När du söker med ett postnummer beror resultatet på vilken typ av postnummer som används i det land du söker i.

Följande typer av postnummer används:

- Postnummer som navigerar dig till en gata eller del av en gata.
- Postnummer navigerar dig till ett område som exempelvis kan bestå av en stad, flera samhällen i ett glesbygdsområde eller distrikt i en stor stad.

#### Postnummer för gator

Länder som Nederländerna och Storbritannien använder den här typen av postnummer. När du söker med den här typen av postnummer anger du postnumret och lämnar ett blanksteg och sedan gärna husnummer. Till exempel "SS15 5UR 27". Din enhet planerar då en rutt till ett specifikt hus eller byggnad på en specifik gata.

#### Postnummer för områden

Länder som Tyskland, Frankrike och Belgien använder den här typen av postnummer. Om du söker efter ett område med ett postnummer visar resultatet alla gator i ett stadsdistrikt, hela staden eller samhällena inom det postnumret.

När du använder snabbsökning kan du få resultat från flera länder om du anger ett postnummer för ett område.

**Obs**! Om du söker med hjälp av ett postnummer i ett visst område får du ingen specifik adress i resultatet.

Den här typen av postnummer är fortfarande mycket användbart för att minska antalet sökresultat. Till exempel så ger en sökning efter Neustadt i Tyskland en lång lista med möjliga resultat. Om du lägger till ett mellanslag följt av områdespostnumret minskas resultatet ned till det Neustadt du letar efter.

Ett annat exempel är att om du vill söka i en stad anger du ett områdespostnummer och väljer det stadscentrum du söker efter i resultatet.

## Lista med IP-typikoner

#### Juridiska och finansiella tjänster

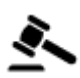

Domstol

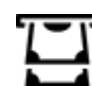

Bankomat

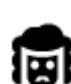

Juridik – advokater

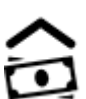

Finansinstitution

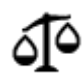

Juridik – övriga tjänster

Livsmedelstjänster

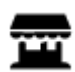

Närbutik

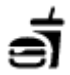

Snabbmatsrestaurang

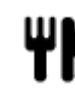

Restaurang

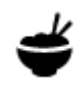

Kinesisk restaurang

Logi

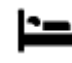

Hotell eller motell

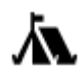

н

Räddningstjänster

Campingplats

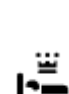

Lyxhotell

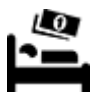

Lågprishotell

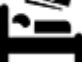

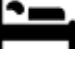

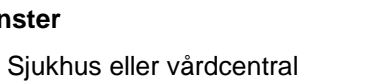

Tandläkare

Polisstation

Läkare

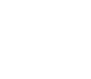

Veterinär

Brandstation

**Bensinstation** 

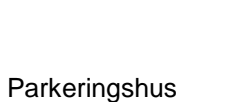

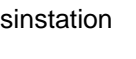

Center för fordonsin-

Laddstation för elbilar

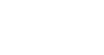

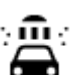

٩ſ

Biltvätt

spektion

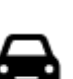

Bilrelaterade tjänster

Bilhandlare

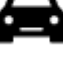

Ρ

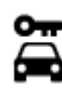

Biluthyrning

Utomhusparkering

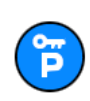

Parkering för hyrbilar

Andra tjänster

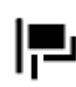

Ambassad

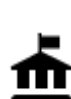

Myndighet

Bilverkstad

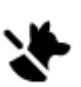

Tjänster för husdjur

5)

Telekommunikation

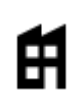

Företag

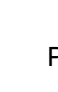

Postkontor

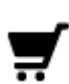

回

Köpcentrum

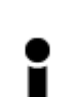

Turistinformation

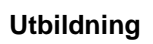

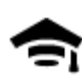

Högskola eller universitet

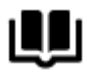

Bibliotek

Fritid

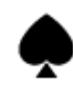

ΒA

 $\infty$ 

Π

ଡ଼ଡ଼

Kasino

Teater

Biograf

Konserthus

Museum

Opera

Nattliv

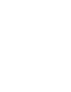

Vingård

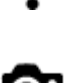

0.

Turistattraktion

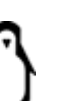

Zoo

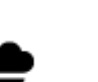

Nöjespark

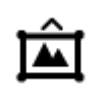

Mässhall

FFF

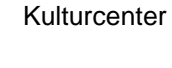

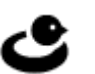

Fritidsanläggning

Kommunal service

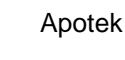

. وي

Y

Aa

ĕ=

Skönhetssalong

Butik

Skola

Konferensanläggning

Barnens gård

## Sport

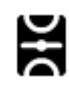

Idrottsplats

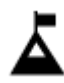

Bergstopp

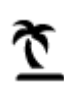

Strand

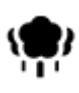

Park eller rekreationsområde

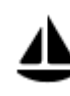

Båthamn eller marina

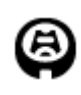

Idrottsarena

Religion

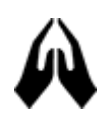

Kyrka

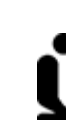

Gudstjänstlokal

Golfbana

Resor

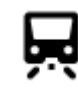

Järnvägsstation

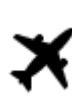

Flygplats

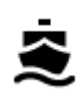

Färjeterminal

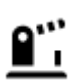

Gränspassage

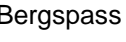

Bergspass

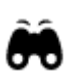

Naturskön eller panoramisk utsikt

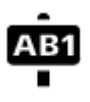

### Postnummer

Obs! Används inte i alla länder.

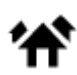

Bostadsområde

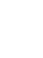

Simbassäng

Vattensport

Tennisbana

Idrottsanläggning

Ishall

Æ

Ž

0

Z

Ż.
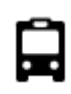

Busstation

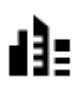

Stadscentrum

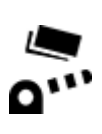

Vägtullsgrind

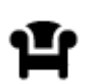

Rastplats

•

Ś

Laddstationer för elbilar

Lastbilsstopp

### Planera en rutt med sök

#### Planera en rutt till en adress med sökning

**Viktigt**! Av säkerhetsskäl och för att undvika störningar när du kör bör du alltid planera din rutt innan du börjar köra.

Gör så här om du vill planera en rutt till en adress med sökning:

- 1. Tryck på sökfältet överst på kartan eller välj **Sök** på huvudmenyn.
- 2. Använd tangentbordet för att ange adressen du vill planera en rutt till.

**Tips**! Om du <u>trycker och håller ned</u> en bokstavstangent på tangentbordet får du åtkomst till extratecken om det finns några. Om du till exempel trycker och håller ned bokstaven "e" får du åtkomst till tecknen 3 e è é ê ë och fler.

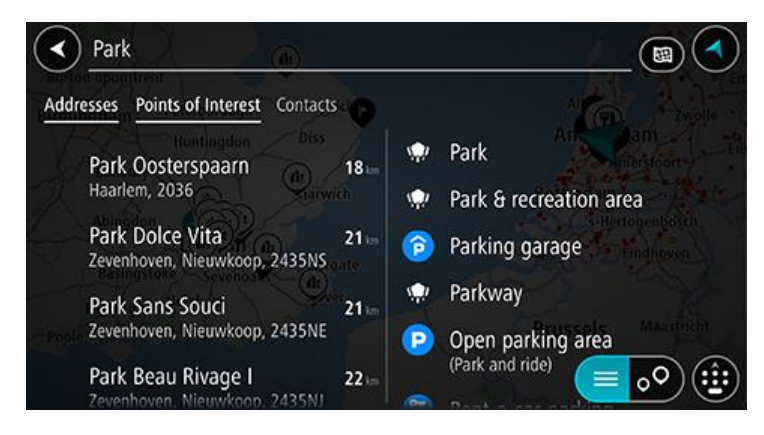

Du kan söka efter en adress, stad, ort eller ett postnummer.

**Tips**! För att söka efter en specifik gata i Storbritannien eller Nederländerna anger du ett postnummer, lämnar ett mellanslag och skriver sedan husnumret. Till exempel **1017CT 35**. För andra länder är postnumren områdesbaserade och du får upp en lista över matchande kommuner, städer och gator i sökresultatet.

**Obs**! När du söker, söks hela kartan igenom. Om du vill ändra hur sökningen görs väljer du knappen till höger om sökrutan. Sedan kan du ändra hur sökningen utförs, t.ex. att den ska göras längs rutten eller i en stad.

3. När du skriver in adressen visas förslag baserat på vad du har skrivit. Du kan fortsätta skriva eller välja ett förslag.

**Tips**! Om du vill se fler resultat, dölj tangentbordet eller bläddra nedåt i resultatlistan. **Tips**! Du kan växla mellan att se resultat på kartan eller i en lista genom att välja list-/kartknappen:

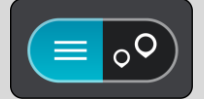

4. Välj ett adressförslag.

5. Ange ett husnummer om du har ett och inte har angett det än.

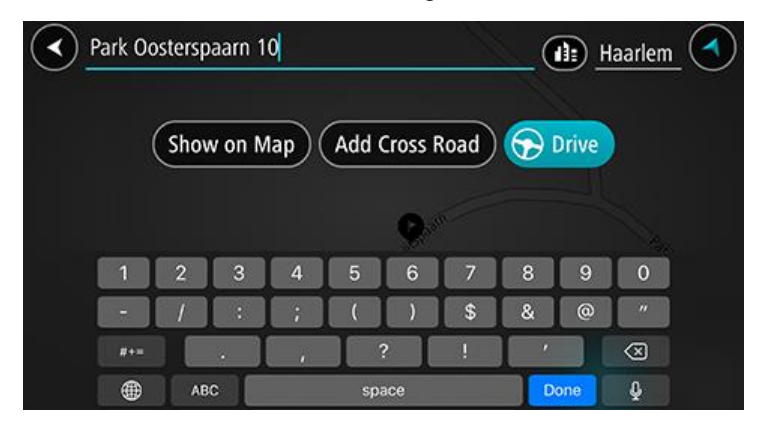

**Tips**! Om du anger ett husnummer som inte hittas visas numret i rött. Det närmaste husnumret som hittas visas på knappen Kör. Du kan ange ett nytt husnummer eller också kan du välja **Kör** för att köra till närmaste husnummer.

6. Om du vill planera en rutt till den här destinationen väljer du Kör.

En rutt planeras och sedan påbörjas vägledning till din destination. Så fort du börjar köra visas vägledningsvisningen automatiskt.

**Tips**! Om din destination är i en annan tidszon ser du ett plus (+) eller ett minus (–) och tidskillnaden i timmar och halvtimmar i <u>fönstret med ankomstinformation</u>. Den beräknande ankomsttiden är den lokala tiden på din destination.

**Tips**! Du kan lägga till ett stopp till en rutt som du redan har planerat.

#### Planera en rutt till en stadskärna

Viktigt! Av säkerhetsskäl och för att undvika störningar när du kör bör du alltid planera din rutt innan du börjar köra.

Gör så här om du vill planera en rutt till en stadskärna med sökning:

- 1. Tryck på sökfältet överst på kartan eller välj Sök på huvudmenyn.
- 2. Använd tangentbordet för att ange namnet på den ort eller stad du vill planera en rutt till.

**Tips**! Om du vill söka efter en specifik stad kan du använda stadens postnummer eller land. Om du till exempel söker efter Essen får du många resultat. Om du söker efter Essen 2910 eller Essen Belgien kommer den staden att hamna bland de översta resultaten. Sedan kan du söka i staden.

**Tips**! Hela kartan söks igenom när du söker. Om du vill ändra hur sökningen ska ske väljer du först knappen för typ av sökning och sedan ett sökalternativ.

3. När du skriver visas förslag baserat på vad du har skrivit. Du kan fortsätta skriva eller välja ett förslag.

**Tips**! Om du vill se fler resultat, dölj tangentbordet eller bläddra nedåt i resultatlistan. **Tips**! Du kan växla mellan att se resultat på kartan eller i en lista genom att välja list-/kartknappen:

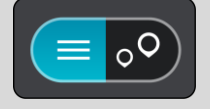

4. Välj staden.

Ortnamnet visas på höger sida av sökrutan.

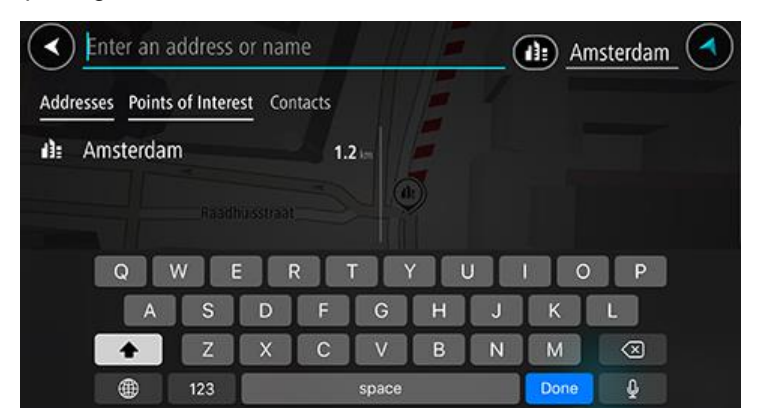

### 5. Välj stadskärnan.

Stadskärnan visas på kartan.

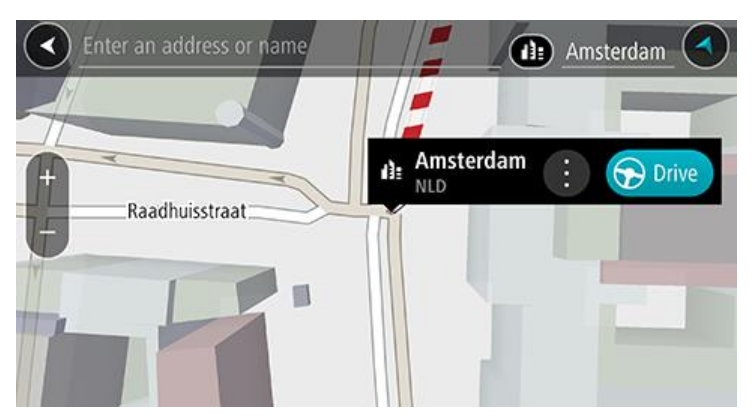

Om du vill planera en rutt till den här destinationen väljer du Kör.
 En rutt planeras och sedan påbörjas vägledning till din destination. Så fort du börjar köra visas vägledningsvisningen automatiskt.

**Tips**! Om din destination är i en annan tidszon ser du ett plus (+) eller ett minus (–) och tidskillnaden i timmar och halvtimmar i <u>fönstret med ankomstinformation</u>. Den beräknande ankomsttiden är den lokala tiden på din destination.

Tips! Du kan lägga till ett stopp till en rutt som du redan har planerat.

#### Planera en rutt till en IP med sökning

Viktigt! Av säkerhetsskäl och för att undvika störningar när du kör bör du alltid planera din rutt innan du börjar köra.

För att planera en rutt till en IP-typ eller en specifik IP med hjälp av sökning gör du så här:

- 1. Tryck på sökfältet överst på kartan eller välj Sök på huvudmenyn.
- 2. Använd tangentbordet för att ange namnet på platsen du vill planera en rutt till, eller välj en av de populära IP-kategorierna för att omedelbart se en lista över dessa plaster i ditt område.

**Tips**! Om du <u>trycker och håller ned</u> en bokstavstangent på tangentbordet får du åtkomst till extratecken om det finns några. Om du till exempel trycker och håller ned bokstaven "e" får du åtkomst till tecknen 3 e è é ê ë och fler.

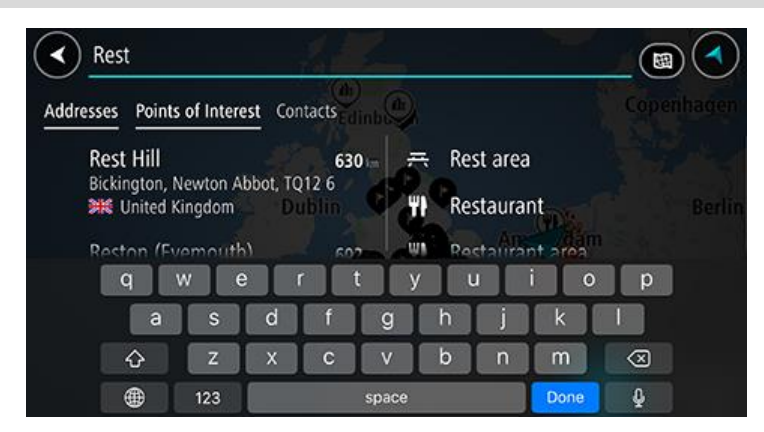

Du kan söka efter en IP-kategori, som en restaurang eller turistattraktion. Du kan också söka efter en specifik IP, till exempel "Rosies Pizzeria".

**Obs**! När du söker, söks hela kartan igenom. Om du vill ändra hur sökningen ska ske väljer du först knappen för typ av sökning och väljer sedan ett sökalternativ.

3. När du skriver visas förslag baserat på vad du har skrivit. Du kan fortsätta skriva eller välja ett förslag.

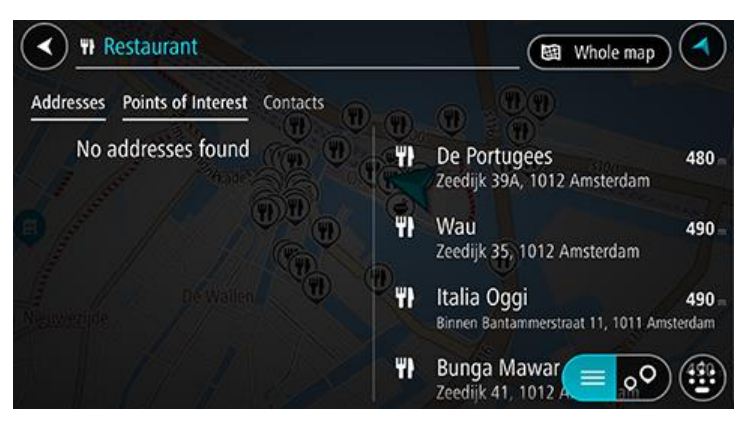

**Tips**! Om du vill se fler resultat, dölj tangentbordet eller bläddra nedåt i resultatlistan. **Tips**! Du kan växla mellan att se resultat på kartan eller i en lista genom att välja list-/kartknappen:

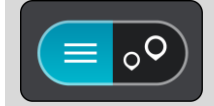

4. Välj en IP-kategori eller en enskild IP. Om du valde en IP-kategori väljer du en IP.

Platsen visas på kartan.

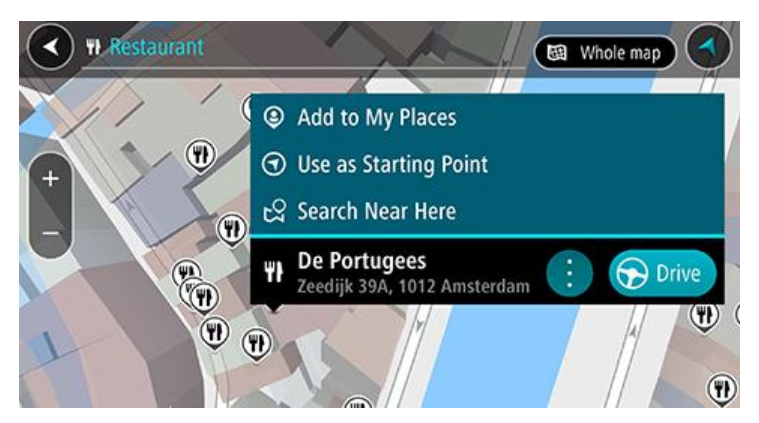

5. Om du vill planera en rutt till den här destinationen väljer du Kör.

En rutt planeras och sedan påbörjas vägledning till din destination. Så fort du börjar köra visas vägledningsvisningen automatiskt.

**Tips**! Om din destination är i en annan tidszon ser du ett plus (+) eller ett minus (–) och tidskillnaden i timmar och halvtimmar i <u>fönstret med ankomstinformation</u>. Den beräknande ankomsttiden är den lokala tiden på din destination.

Tips! Du kan lägga till ett stopp till en rutt som du redan har planerat.

#### Planera en rutt till en kontakt med sökning

**Viktigt**! Av säkerhetsskäl och för att undvika störningar när du kör bör du alltid planera din rutt innan du börjar köra.

**Obs**! När du använder appen TomTom Go Navigation för första gången kan det bli en kort fördröjning medan appen söker efter alla dina kontakter med fullständiga adresser. Hur lång tid det tar beror på hur många kontakter du har i telefonen.

**Obs**! Du kan bara planera en rutt till kontakter som har en fullständig adress i det kartområde som är installerat på enheten. Adressen måste innehålla ett husnummer, en gata och en stad.

Gör följande för att planera en rutt till en kontakt i kontaktappen på din smartphone:

- 1. Tryck på sökfältet överst på kartan eller välj Sök på huvudmenyn.
- 2. Välj kolumnen Kontakter.
- Använd tangentbordet för att ange namnet på kontakten du vill planera en rutt till. När du skriver visas förslag baserat på vad du har skrivit. Du kan fortsätta skriva eller välja ett förslag.

**Tips**! Om du <u>trycker och håller ned</u> en bokstavstangent på tangentbordet får du åtkomst till extratecken om det finns några. Om du till exempel trycker och håller ned bokstaven "e" får du åtkomst till tecknen 3 e è é ê ë och fler.

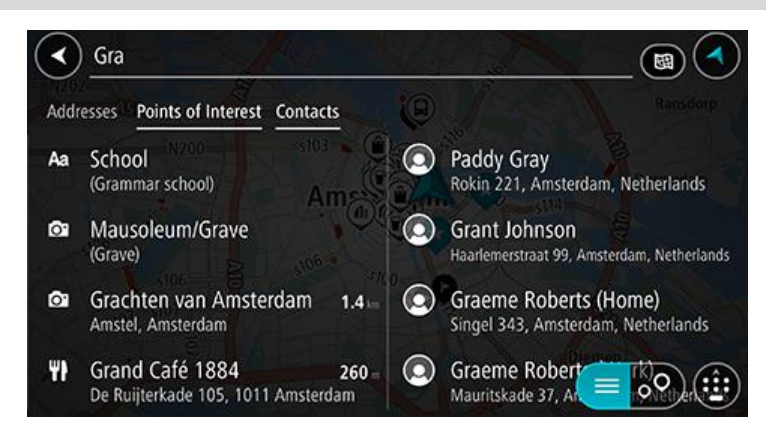

**Tips**! Om du vill se fler resultat, dölj tangentbordet eller bläddra nedåt i resultatlistan. **Tips**! Du kan växla mellan att se resultat på kartan eller i en lista genom att välja list-/kartknappen:

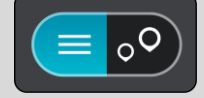

 Välj önskad kontakt. Kontakten visas på kartan.

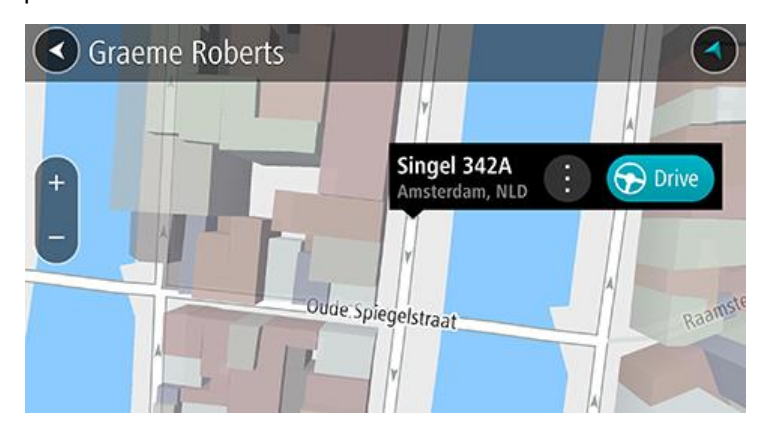

Obs! Om kontakten har fler än en adress visas alla på kartan. Välj en plats för att visa adressen

5. Om du vill planera en rutt till den här destinationen väljer du Kör.

En rutt planeras och sedan påbörjas vägledning till din destination. Så fort du börjar köra visas vägledningsvisningen automatiskt.

**Tips**! Om din destination är i en annan tidszon ser du ett plus (+) eller ett minus (–) och tidskillnaden i timmar och halvtimmar i <u>fönstret med ankomstinformation</u>. Den beräknande ankomsttiden är den lokala tiden på din destination.

Tips! Du kan lägga till ett stopp till en rutt som du redan har planerat.

#### Planera en rutt med hjälp av kartan

Viktigt! Av säkerhetsskäl och för att undvika störningar när du kör bör du alltid planera din rutt innan du börjar köra.

Gör så här om du vill planera en rutt med kartan:

1. Flytta kartan och zooma in tills du kan se destinationen du vill navigera till.

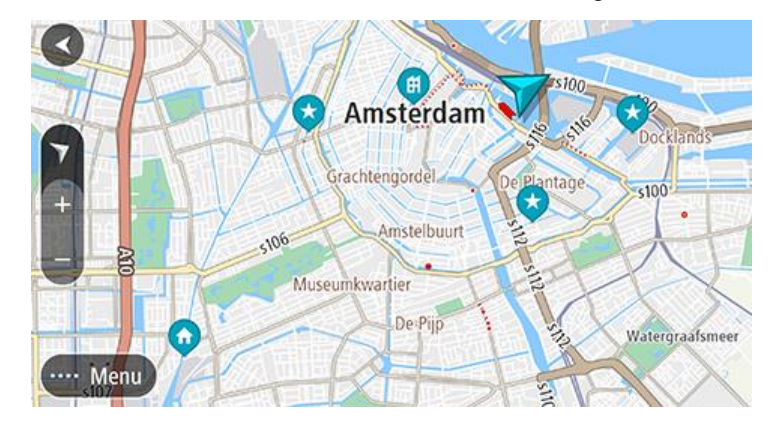

**Tips**! Du kan välja en kartsymbol för att öppna popup-menyn och sedan välja knappen **Kör** för att planera en rutt till den platsen.

2. När du har hittat destinationen på kartan väljer du den genom att trycka och hålla skärmen i cirka en sekund.

En popup-meny visar närmsta adress.

3. Om du vill planera en rutt till den här destinationen väljer du Kör.

En rutt planeras och sedan påbörjas vägledning till din destination. Så fort du börjar köra visas vägledningsvisningen automatiskt.

**Tips**! Du kan använda platsen du valde på andra sätt, t.ex. genom att lägga till den till Mina platser, genom att välja popup-menyknappen.

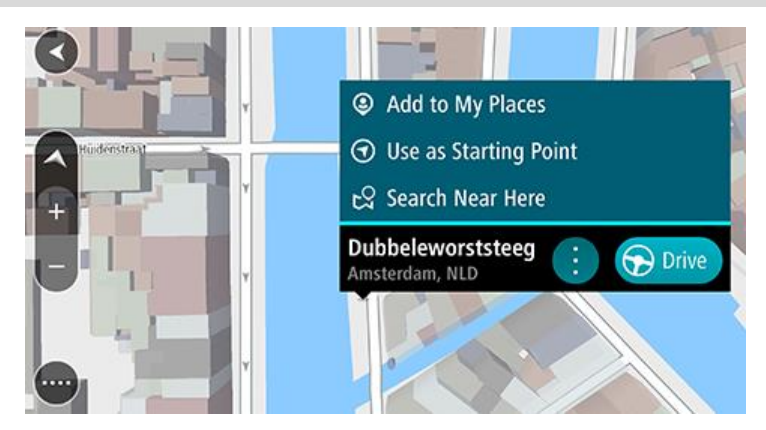

**Tips**! Om din destination är i en annan tidszon ser du ett plus (+) eller ett minus (–) och tidskillnaden i timmar och halvtimmar i <u>fönstret med ankomstinformation</u>. Den beräknande ankomsttiden är den lokala tiden på din destination.

Tips! Du kan lägga till ett stopp till en rutt som du redan har planerat.

#### Planera en rutt med hjälp av Mina platser

Om du vill navigera till en av Mina platser från din nuvarande plats gör du följande:

1. Välj Mina platser på huvudmenyn.

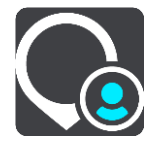

En lista över alla platser öppnas.

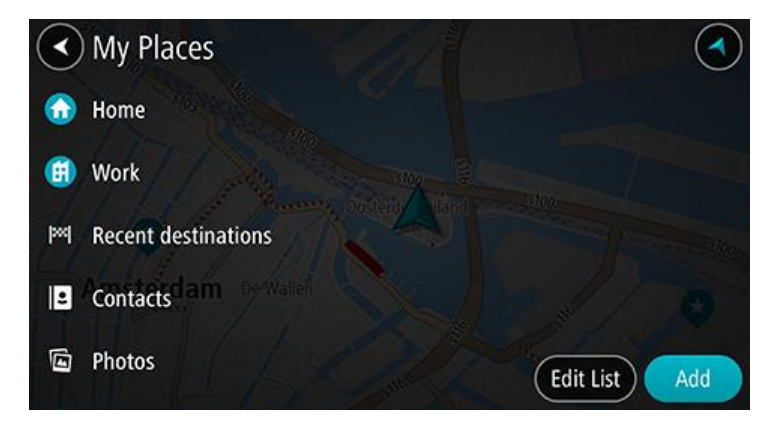

Välj den plats du vill navigera till.
 Din valda plats visas på kartan med en popup-meny.

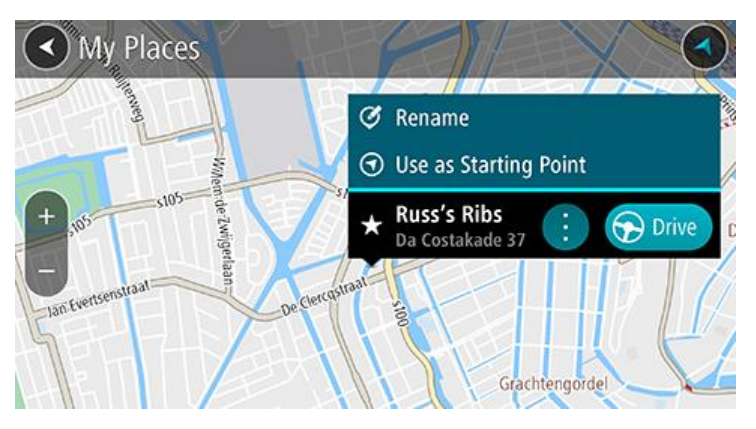

3. Om du vill planera en rutt till den här destinationen väljer du Kör.

En rutt planeras och sedan påbörjas vägledning till din destination. Så fort du börjar köra visas vägledningsvisningen automatiskt.

**Tips**! Om din destination är i en annan tidszon ser du ett plus (+) eller ett minus (–) och tidskillnaden i timmar och halvtimmar i <u>fönstret med ankomstinformation</u>. Den beräknande ankomsttiden är den lokala tiden på din destination.

Tips! Du kan lägga till ett stopp till en rutt som du redan har planerat.

#### Planera en rutt med hjälp av Mina platser

Viktigt! Av säkerhetsskäl och för att undvika störningar när du kör bör du alltid planera din rutt innan du börjar köra.

**Obs**! När du använder appen TomTom Go Navigation för första gången kan det bli en kort fördröjning medan appen söker efter alla dina kontakter med fullständiga adresser. Hur lång tid det tar beror på hur många kontakter du har i telefonen.

**Obs**! Du kan bara planera en rutt till kontakter som har en fullständig adress i det kartområde som är installerat på enheten. Adressen måste innehålla ett husnummer, en gata och en stad.

Gör följande för att planera en rutt till en kontakt i kontaktappen på din smartphone:

1. Välj **Mina platser** på huvudmenyn.

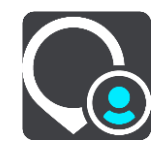

- 2. Välj Kontakter.
- Välj en kontakt. Kontaktens adress visas på kartan.

Obs! Om kontakten har fler än en adress visas alla på kartan. Välj en plats för att visa adressen.

4. Om du vill planera en rutt till den här destinationen väljer du Kör.

En rutt planeras och sedan påbörjas vägledning till din destination. Så fort du börjar köra visas vägledningsvisningen automatiskt.

**Tips**! Om din destination är i en annan tidszon ser du ett plus (+) eller ett minus (–) och tidskillnaden i timmar och halvtimmar i <u>fönstret med ankomstinformation</u>. Den beräknande ankomsttiden är den lokala tiden på din destination.

Tips! Du kan lägga till ett stopp till en rutt som du redan har planerat.

#### Planera en rutt till ett geotaggat foto

Viktigt! Av säkerhetsskäl och för att undvika störningar när du kör bör du alltid planera din rutt innan du börjar köra.

**Tips**! Ett foto som är geotaggat har platsen där fotot togs lagrad i fotofilen. Du kan slå på geotaggning av foton i telefonens inställningar.

Gör följande för att planera en rutt till ett geotaggat foto i bildgalleriet på din smartphone:

1. Välj **Mina platser** på huvudmenyn.

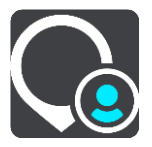

- 2. Välj Foton.
- Välj foto från bildgalleriet.
   Fotots adress visas ovanför fotot.
- 4. Om du vill planera en rutt till den här destinationen väljer du Kör.

En rutt planeras och sedan påbörjas vägledning till din destination. Så fort du börjar köra visas vägledningsvisningen automatiskt.

**Tips**! Om din destination är i en annan tidszon ser du ett plus (+) eller ett minus (–) och tidskillnaden i timmar och halvtimmar i <u>fönstret med ankomstinformation</u>. Den beräknande ankomsttiden är den lokala tiden på din destination.

Tips! Du kan lägga till ett stopp till en rutt som du redan har planerat.

#### Planera en rutt med koordinater

Viktigt! Av säkerhetsskäl och för att undvika störningar när du kör bör du alltid planera din rutt innan du börjar köra.

Gör så här om du vill planera en rutt med ett koordinatpar:

- 1. Tryck på sökfältet överst på kartan eller välj **Sök** på huvudmenyn. Sökskärmen öppnas med tangentbordet.
- 2. Välj typ av sökknapp till höger om sökrutan.

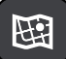

3. Välj Latitud Longitud.

Tips! Exempelkoordinaterna som visas på skärmen är din aktuella latitud och longitud.

- 4. Skriv in ditt koordinatpar. Du kan ange någon av följande koordinattyper:
  - Decimalvärden, till exempel: N 51.51000 W 0.13454 51.51000 -0.13454

**Tips**! Du behöver inte använda en bokstav för att ange latitud och longitud för decimalvärden. För platser väster om nollmeridianen och platser söder om ekvatorn använder du ett minustecken (-) före koordinaten.

- Grader, minuter och sekunder, till exempel: N 51°30'31" W 0°08'34"
- Standardkoordinater f
   ör GPS, till exempel: N 51 30.525 W 0 08.569

**Obs**! Fältet under koordinaterna blir rött om du anger koordinater som inte kan identifieras i appen TomTom Go Navigation.

5. När du anger koordinater visas förslag beroende på vad du har angett. Du kan fortsätta skriva eller välja ett förslag.

Närmaste gata visas. Om den inte kan hittas visas koordinaterna.

6. Välj ett förslag för din destination.

Platsen visas på kartan.

7. Om du vill planera en rutt till den här destinationen väljer du Kör.

En rutt planeras och sedan påbörjas vägledning till din destination. Så fort du börjar köra visas vägledningsvisningen automatiskt.

**Tips**! Om din destination är i en annan tidszon ser du ett plus (+) eller ett minus (–) och tidskillnaden i timmar och halvtimmar i <u>fönstret med ankomstinformation</u>. Den beräknande ankomsttiden är den lokala tiden på din destination.

Tips! Du kan lägga till ett stopp till en rutt som du redan har planerat.

Tips! Du kan spara en rutt via Mina rutter.

#### Planera en rutt i förväg

Du kan planera en rutt i förväg innan du kör den.

Gör så här när du vill planera en rutt i förväg:

Tryck på sökfältet överst på kartan eller välj Sök på huvudmenyn.

Sökskärmen öppnas med tangentbordet.

**Tips**! Om du inte vill använda sökning för att välja startpunkt och destination går du till kartvyn och trycker och håller för att välja en plats.

- 1. Använd tangentbordet för att ange namnet på den plats du vill använda som startpunkt.
- 2. Välj en adress eller ett IP-förslag. Platsen visas på kartan.

3. Välj popup-menyknappen.

En popup-meny visar en lista med alternativ.

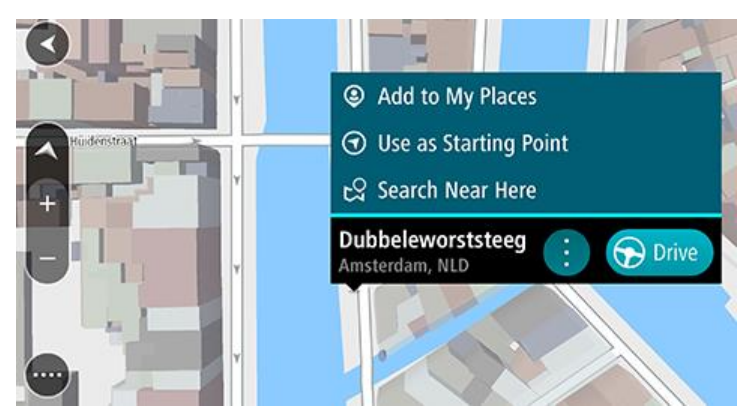

- 4. Välj Använd som startpunkt.
- Upprepa stegen ovan för att välja en destination för rutten.
   Din rutt planeras med hjälp av din valda startpunkt och destination. Den beräknade restiden visas längst upp i ruttfältet.

Tips! Stopp, intressepunkter och platser kan alla väljas som startpunkter via sina popup-menyer.

 För att köra till startpunkten väljer du Kör högst upp på skärmen. Ruttens startpunkt omvandlas till ditt första stopp och sedan planeras rutten. Vägledningen till din destination börjar från din nuvarande plats. Så fort du börjar köra visas vägledningsvisningen automatiskt.

#### Ändra startpunkten till din aktuella plats

- 1. Välj startpunkt för rutten i kartvyn.
- 2. Välj popup-menyknappen.

En popup-meny visar en lista med alternativ.

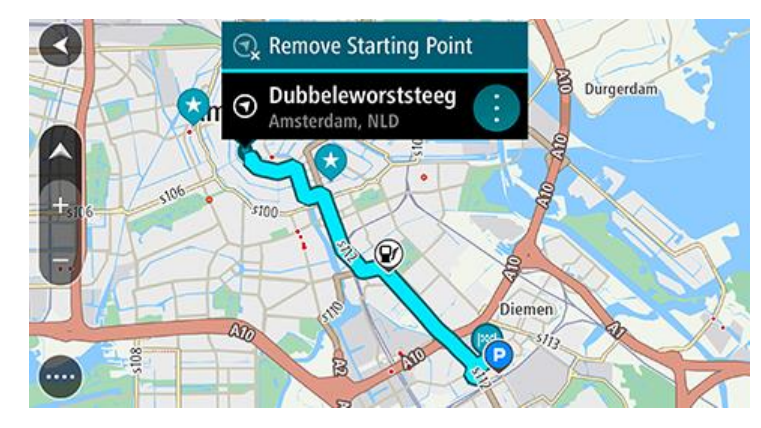

#### 3. Välj Ta bort startpunkt.

Din rutt planeras om med aktuell plats som startpunkt. Den ursprungliga startpunkten tas bort från rutten.

#### Hitta en parkeringsplats

Viktigt! Av säkerhetsskäl och för att undvika störningar när du kör bör du alltid planera din rutt innan du börjar köra.

För att hitta en parkeringsplats gör du följande:

1. Välj huvudmenyknappen för att öppna huvudmenyn.

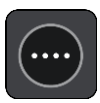

2. Välj Parkering.

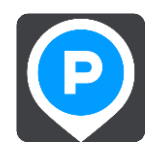

Kartan öppnas och visar platser med parkeringsplatser.

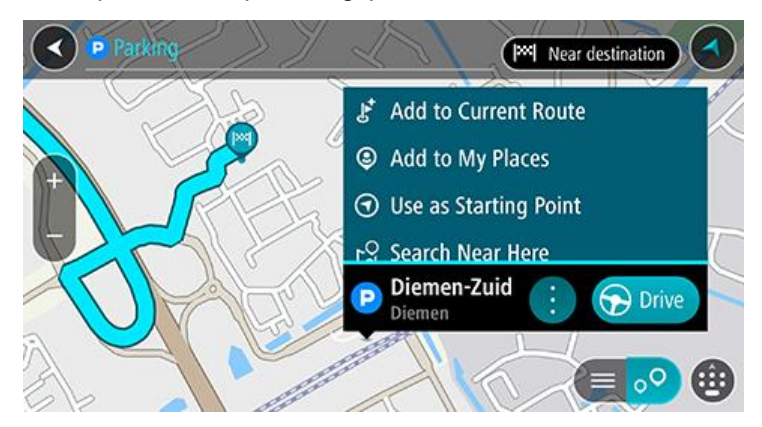

Om en rutt har planerats visas parkeringsplatser nära din destination på kartan. Om en rutt inte har planerats visas parkeringsplatser nära din nuvarande plats på kartan.

Du kan ändra skärmen så att en lista över parkeringsplatser visas när du trycker på den här knappen:

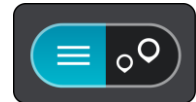

Du kan välja en parkeringsplats i listan och lokalisera den på kartan.

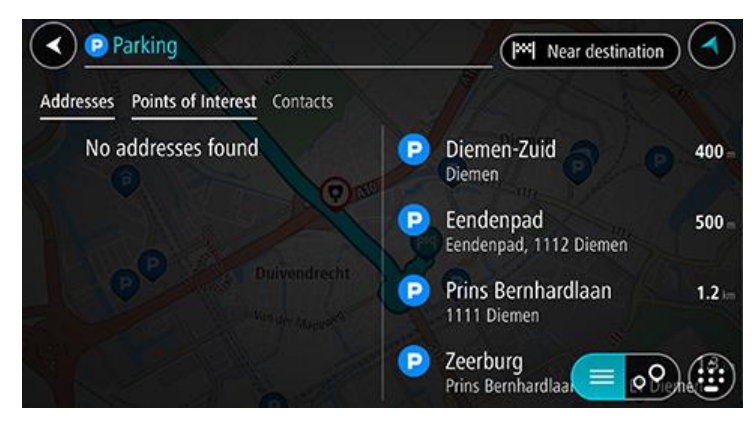

Om du vill ändra hur sökningen görs väljer du knappen till höger om sökrutan. Sedan kan du ändra hur sökningen utförs, t.ex. att den ska göras nära dig eller på hela kartan.

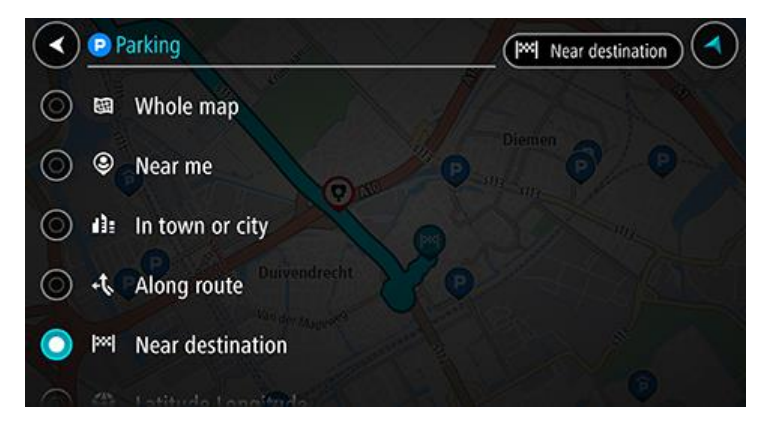

3. Välj en parkering från kartan eller listan och öppna sedan popup-menyn. Popup-menyn öppnas på kartan som visar namnet på parkeringen.

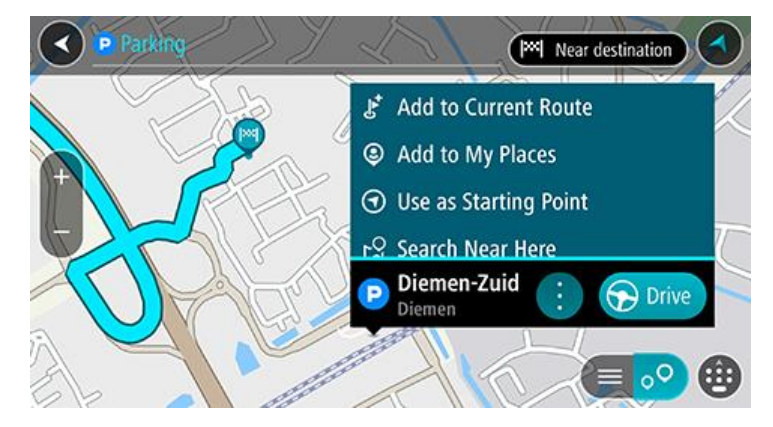

4. Välj Kör. Parkeringen ersätter slutdestinationen.

Om du vill behålla din befintliga destination väljer du alternativet Lägg till i aktuell rutt. Parkeringen lägg då till som ett stopp omedelbart före slutdestinationen och din befintliga destination ändras inte.

En rutt planeras och sedan påbörjas vägledning till din destination. Så fort du börjar köra visas vägledningsvisningen automatiskt.

Obs! Alternativet Lägg till i aktuell rutt är endast tillgängligt om du har en planerad rutt.

#### Hitta en bensinstation

Viktigt! Av säkerhetsskäl och för att undvika störningar när du kör bör du alltid planera din rutt innan du börjar köra.

För att hitta en bensinstation gör du följande:

1. Välj huvudmenyknappen för att öppna huvudmenyn.

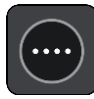

#### 2. Välj Bensinstation.

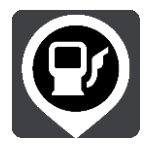

Kartan öppnas och visar platser med bensinstationer.

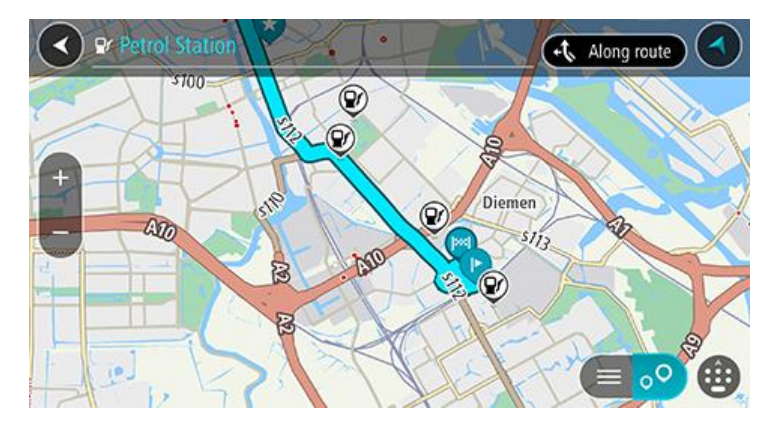

Om en rutt har planerats visas bensinstationer längs rutten på kartan. Om en rutt inte har planerats visas bensinstationer nära din nuvarande plats på kartan.

Du kan ändra skärmen så att en lista över bensinstationer visas när du trycker på den här knappen:

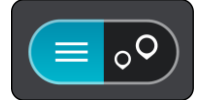

Du kan välja en bensinstation i listan och lokalisera den på kartan.

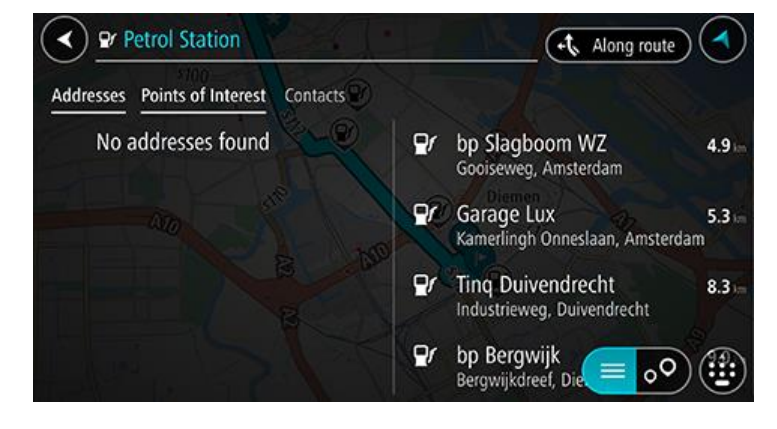

Om du vill ändra hur sökningen görs väljer du knappen till höger om sökrutan. Sedan kan du ändra hur sökningen utförs, t.ex. att den ska göras nära dig eller på hela kartan.

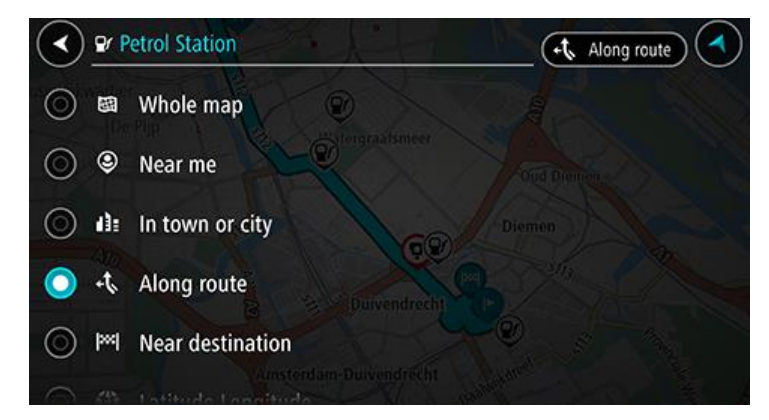

3. Välj en bensinstation från kartan eller listan och öppna sedan popup-menyn. En popup-meny öppnas på kartan som visar namnet på bensinstationen.

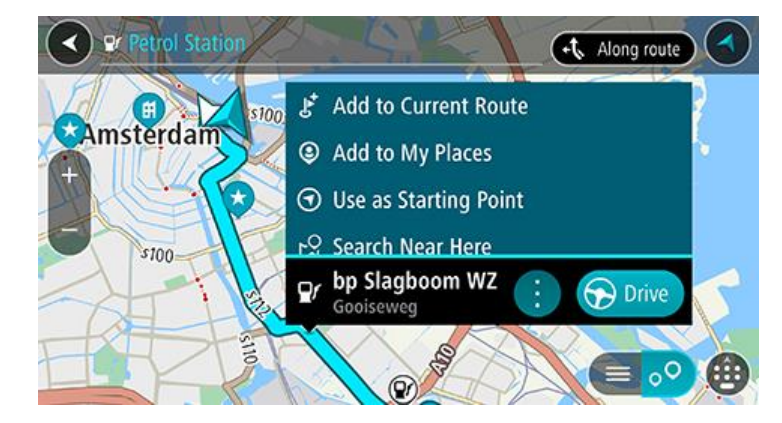

4. Välj Kör. Bensinstationen ersätter slutdestinationen.

Om du vill behålla din befintliga destination väljer du alternativet Lägg till i aktuell rutt. Bensinstationen lägg då till som ett stopp omedelbart före slutdestinationen och din befintliga destination ändras inte.

En rutt planeras och sedan påbörjas vägledning till din destination. Så fort du börjar köra visas vägledningsvisningen automatiskt.

Obs! Alternativet Lägg till i aktuell rutt är endast tillgängligt om du har en planerad rutt.

Dela din destination och ankomsttid

1. Planera en rutt.

2. Tryck på panelen med ankomstinformation högst upp i ruttfältet.

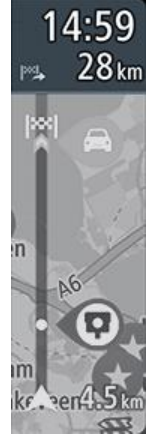

Popupen Dela ankomsttid öppnas.

- 3. Välj den app du vill använda för att dela din destination och ankomsttid.
- 4. Slutför stegen i appen som du har valt.

Din destination och ankomsttid visas i appen i ett standardmeddelande. Du kan redigera meddelandet innan du skickar det eller publicerar det.

# Ändra rutt

#### Menyn Aktuell rutt

När du har planerat en rutt väljer du knappen **Aktuell rutt** i huvudmenyn för att öppna menyn Aktuell rutt.

Följande knappar finns på menyn:

| Ponsa rutt         | Väli dan här knannan för att ranga dan aktualla planarada ruttan              |
|--------------------|-------------------------------------------------------------------------------|
| Rensa rutt         | Valj del mar knappen for all fensa den aktiena planerade fullen.              |
|                    | Menyn Aktuell futt stangs och du atergar till <u>kartvyn</u> .                |
|                    |                                                                               |
|                    |                                                                               |
| Hoppa över nästa   | Välj den här knappen för att <u>hoppa över nästa stopp</u> på rutten.         |
| stopp              |                                                                               |
|                    |                                                                               |
|                    |                                                                               |
| Sök alternativ     | Välj den här knappen för att visa upp till tre alternativa rutter på kartvyn. |
|                    | ,,                                                                            |
|                    |                                                                               |
|                    |                                                                               |
|                    | Väli den här knappen för att undvika att aväntat hinder som blockarar vägen   |
| väg                | på din rutt.                                                                  |
|                    |                                                                               |
|                    |                                                                               |
|                    |                                                                               |
| Lindvik på dop här | Väli den här knappen för att undvika några typer av ruttfunktioner som finne  |
| rutten             | på den aktuella planerade rutten. De omfattar färjor, vägtullar och           |
|                    | oasfalterade vägar.                                                           |
|                    | Du kan även <u>undvika ruttfunktioner</u> med hjälp av ruttfältet.            |
|                    |                                                                               |
| Undvik del av rutt | Väli den här knappen för att undvika en del av en rutt                        |
|                    | vaj den na knappen or al <u>undvika en der av en tul</u> .                    |
|                    |                                                                               |
|                    |                                                                               |
|                    |                                                                               |
| Visa instruktioner | Välj den här knappen för att se en lista över sväng-för-sväng-instruktioner   |
|                    | för din planerade rutt.                                                       |
|                    | Instruktionerna omfattar följande:                                            |
|                    | Din nuvarande plats.                                                          |
|                    | <ul> <li>Gatunamn.</li> </ul>                                                 |

|                           | <ul> <li>Upp till två vägnummer visas i vägskyltar när de är tillgängliga.</li> <li>En instruktionspil.</li> <li>En instruktionsbeskrivning.</li> <li>Avståndet mellan två på varandra följande instruktioner.</li> <li>Avfartsnummer.</li> <li>Fullständiga adresser på din rutt.</li> </ul> |  |  |
|---------------------------|----------------------------------------------------------------------------------------------------|--|--|
|                           | <ul><li>Tips! Välj en instruktion för att se en förhandsgranskning av det avsnittet<br/>av rutten i kartvyn.</li><li>Du kan också välja instruktionsfönstret i vägledningsvisningen för att se<br/>stegvisa textanvisningar.</li></ul>                                                        |  |  |
| Dela ankomsttid           | Välj den här knappen om du vill dela din ankomsttid med vänner via andra appar i din enhet.                                                                                                    |  |  |
| Lägg till detta<br>stopp  | Välj den här knappen för att lägga till ett stopp till den aktuella planerade<br>rutten. Du kan också lägga till ett stopp till rutten direkt från kartan.                                                                                                    |  |  |
| Ändra ruttyp              | Välj den här knappen för att ändra den ruttyp som används för att planera rutten. Din rutt beräknas om med den nya ruttypen.                                                                                                    |  |  |
| Ordna om stopp            | Välj den här knappen för att listorna över stopp för din aktuella rutt. Du kan då ändra ordningen för stoppen på din rutt.                                                                                                    |  |  |
| Starta visning av<br>rutt | Välj den här knappen för att visa en förhandsgranskning av din planerade rutt.                                                                                                    |  |  |
| Avbryt visning av<br>rutt | Välj den här knappen för att sluta visa en förhandsgranskning av den planerade rutten.                                                                                                    |  |  |

### Undvika en blockerad väg

Om det finns en blockerad väg på rutten kan du ändra din rutt för att undvika den.

1. I vägledningsvisningen väljer du den nuvarande platssymbolen eller hastighetsfönstret.

Tips! Hastighetsfönstret visas bara när du har börjat köra på rutten.

2. Välj Undvik blockerad väg.

En ny rutt hittades som undviker den blockerade vägen. Det kan visas två alternativ beroende på vägnätet mellan dig och din destination.

Den nya rutten visas på kartbilden med skillnaden i restid i en ballongruta.

**Obs**! Det kanske inte är möjligt att hitta en alternativ rutt runt den blockerade vägen om det inte finns någon.

3. Välj den nya rutten genom att välja tidsballongen.

Vägledning till destinationen återupptas och du undviker den blockerade vägen. Så fort du börjar köra visas vägledningsvisningen automatiskt.

#### Undvika del av en rutt

Om en del an väg är blockerad eller om du vill undvika en del av en rutt kan du välja att undvika ett specifikt avsnitt av rutten.

1. Välj huvudmenyknappen för att öppna huvudmenyn.

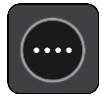

2. Välj Aktuell rutt.

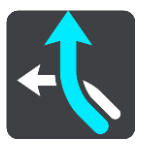

3. Välj Undvik del av rutt.

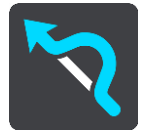

En skär öppnas som visar en lista över de avsnitt som påverkar din aktuella rutt.

- 4. Välj det avsnitt av rutten som du vill undvika.
- En förhandsvisning visar det avsnitt du har valt på kartan.
- 5. Välj Undvik.

En ny rutt hittas som undviker det valda ruttavsnittet. Den nya rutten visas i kartvyn.

**Obs**! Det kanske inte är möjligt att hitta en alternativ rutt runt den blockerade ruttavsnittet om det inte finns någon.

Vägledningen till din destination fortsätter och ditt valda ruttavsnitt undviks. Så fort du börjar köra visas vägledningsvisningen automatiskt.

#### Hitta en alternativ rutt

Viktigt! Av säkerhetsskäl och för att undvika störningar när du kör bör du alltid planera din rutt innan du börjar köra.

För att hitta en alternativ rutt gör du följande:

- 1. Planera en rutt som vanligt.
- 2. Välj själva rutten på kartvyn.

- 3. Välj popup-menyknappen för att öppna menyn.
- 4. Välj Alternativ rutt och välj sedan Sök alternativ.

Upp till tre alternativa vägar visas i kartvyn. Varje alternativ väg visar skillnaden i restid i en ballongruta. Du kan också välja knappen **km/mi** för att visa skillnaden som sträcka.

**Tips**! Information från tjänsten Livstids Traffic används vid beräkning av alternativa rutter. En rutt som tar 50 % längre tid än originalrutten visas inte.

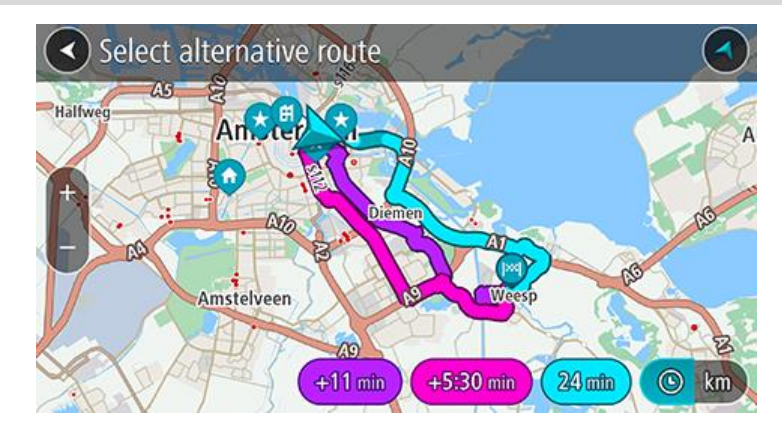

 Markera den valda rutten genom att trycka på tidsballong.
 Vägledning till början av destinationen. Så fort du börjar köra visas vägledningsvisningen automatiskt.

**Obs**! Det finns två sätt att hitta alternativa rutter: 1. Välj **Aktuell rutt** på huvudmenyn följt av **Sök alternativ**.

#### Ändra ruttyp

Viktigt! Av säkerhetsskäl och för att undvika störningar när du kör bör du alltid planera din rutt innan du börjar köra.

- 1. Planera en rutt som vanligt.
- 2. Välj själva rutten på kartvyn.
- 3. Välj popup-menyknappen för att öppna menyn.
- 4. Välj Ändra ruttyp för att ändra den ruttyp som planerats till din aktuella destination. Rutten beräknas om med den nya ruttypen.

Du kan välja mellan följande ruttyper:

- **Snabbaste rutt** den snabbaste rutten till din destination. Din rutt kontrolleras ständigt med hänsyn till trafikförhållandena.
- Kortaste rutt den kortaste rutten till din destination. Det är kanske inte den snabbaste rutten, framför allt om den går genom en stad eller ort.
- Mest ekovänliga rutten den bränslesnålaste rutten.
- Slingrande vägar rutten med flest svängar.
- Undvik motorvägar denna typ av rutt undviker alla motorvägar.
- **Promenadrutt** denna typ av rutt är optimerad för en färd till fots.
- Cykelrutt denna typ av rutt är optimerad för cyklar.

Du kan ställa in standardruttyp på menyn Inställningar.

#### Undvika vissa saker på en rutt

Du kan välja att undvika en del funktioner som finns på din aktuella planerade rutt. Du kan undvika följande ruttfunktioner:

- Vägtullar
- Färjor och biltåg
- Samåkningsfiler
- Oasfalterade vägar
- Tunnlar

**Obs**! Samåkningsfiler (så kallade High Occupancy Vehicle Lanes) finns inte i alla länder. För att få åka i sådana filer kan du behöva medpassagerare eller en bil med miljöbränsle.

Om du väljer att undvika en sådan ruttfunktion planeras en ny rutt.

I Ruttplanering i Inställningar-menyn kan du ställa in hur varje ruttfunktion ska hanteras när en ny rutt planeras.

Gör så här när du vill undvika något på din rutt:

1. Välj huvudmenyknappen för att öppna huvudmenyn.

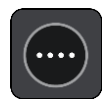

#### 2. Välj Aktuell rutt.

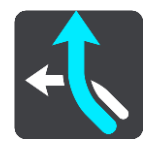

3. Välj Undvik på den här rutten.

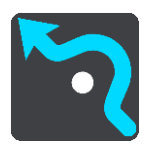

En skärm visas med en lista över saker du kan undvika. Det som återfinns på din rutt är markerat.

- 4. Välj det som du vill undvika.
- 5. Välj **OK**.

En ny rutt hittas som undviker de valda alternativen. Den nya rutten visas i kartvyn.

**Obs**! Det kanske inte är möjligt att hitta en alternativ rutt runt det som du vill undvika eftersom det inte finns någon annan väg.

Vägledning till destinationen börjar. Så fort du börjar köra visas vägledningsvisningen automatiskt.

#### Undvika ett tillbud eller en ruttfunktion med ruttfältet

Nu kan du undvika ett tillbud eller en ruttfunktion som finns på din rutt.

**Obs**! Det kanske inte är möjligt att hitta en alternativ rutt runt tillbudet eller ruttfunktionen om det inte finns någon.

- 1. I ruttfältet väljer du symbolen för ruttfunktionen som du vill undvika.
- 2. Ruttfunktionen visas på kartan tillsammans med popup-menyn.
- 3. Välj Undvik i popup-menyn.

En ny rutt hittas som undviker den blockerade vägen.

Lägg till detta stopp till rutten från menyn Aktuell rutt

1. I huvudmenyn väljer du Aktuell rutt.

2. Välj Lägg till detta stopp.

Kartvyn visas.

- 3. Om du vill välja ett stopp gör du något av följande:
  - Zooma in på kartan och tryck och håll ned för att välja en annan plats. I popup-menyn väljer du Lägg till.

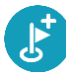

Välj Sök och sök efter en plats. När du har hittat en plats väljer du Lägg till.

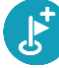

Rutten beräknas på nytt och inkluderar ditt stopp.

Lägg till ett stopp till din rutt med kartan

- 1. Tryck på <u>visningsknappen</u> för att visa kartan. Hela rutten visas på kartan.
- 2. Zooma in på kartan och tryck och håll ned för att välja en annan plats.
- 3. Välj popup-menyknappen.
- 4. Välj Lägg till i aktuell rutt.

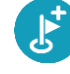

Rutten beräknas på nytt och inkluderar ditt stopp.

#### Ta bort ett stopp från rutten

 Tryck på det stopp du vill ta bort i ruttfältet. Kartan zoomar in på stoppet och visar en popup-meny.

Tips! Om du väljer fel stopp trycker du på bakåtknappen för att återgå till kartan.

Välj Ta bort det här stoppet.
 Stoppet tas bort och rutten beräknas om.

#### Hoppa över nästa stopp på rutten

- 1. I huvudmenyn väljer du Aktuell rutt.
- 2. Välj **Hoppa över nästa stopp**. Kartvyn visas. Nästa stopp på rutten tas bort och rutten beräknas om.

#### Ordna om stopp på en rutt

**Obs**! Det går också att ordna om stoppen med hjälp av ruttfältet.

- 1. I huvudmenyn väljer du Aktuell rutt.
- Välj Ordna om stopp.
   Kartvyn visas med rutten rensad. Startpunkt, destination och alla stopp visas.
- 3. Välj stoppen ett efter ett i den ordning du vill köra i.

Symbolerna ändras till en flagga när du väljer varje stopp. Det sista stoppet du väljer blir din destination.

Din rutt beräknas om med stoppen i ändrad ordning.

### Mina platser

#### **Om Mina platser**

Med Mina platser kan du enkelt välja en plats utan att du behöver söka efter platsen varje gång. Du kan använda Mina platser för att skapa en samling användbara adresser.

Följande objekt finns alltid i Mina platser:

- Hem och Arbete de här platserna kan vara adresser till ditt hem eller arbete, eller till platser som du besöker ofta. Att välja platser innebär att du kan använda Kör hem- och Kör till arbetet-knapparna i huvudmenyn.
- Senaste destinationer välj den här knappen om du vill välja din destination ur en lista över platser som du nyligen har använt som destinationer. De omfattar också dina stopp.
- Kontakter välj den här knappen om du vill välja en kontakt från din kontaktlista.
- Foton välj den här knappen för att öppna telefonens fotoalbum. Välj ett geotaggat foto och planera en rutt till den plats där fotot togs.

**Tips**! Ett foto som är geotaggat har platsen där fotot togs lagrad i fotofilen. Du kan slå på geotaggning av foton i telefonens inställningar.

• **Favoriter** – platser som du har sparat i Mina platser visas här, så att du kan välja dem utan att behöva söka efter dem på kartan.

Du kan lägga till en plats i Mina platser direkt på menyn Mina platser genom att välja en plats på kartan, genom att söka efter en plats och genom att välja Lägg till i Mina platser på popup-menyn.

Din hemposition och de platser du har lagt till visas i en lista i Mina platser och visas med en markör på kartan.

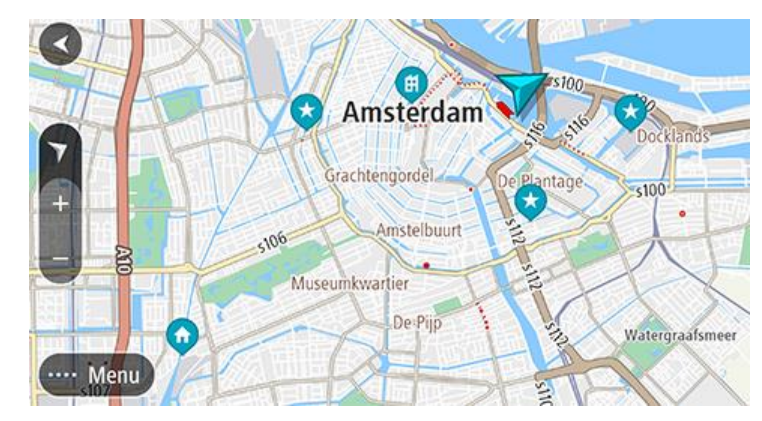

Ställ in dina platser för hem och arbete

Du kan ställa in dina platser för hem eller arbete på följande sätt:

#### Ställ in din hemposition eller arbetsplats med hjälp av Mina platser

- 1. Välj Mina platser i huvudmenyn.
- 2. Välj Lägg till hem eller Lägg till arbetsplats.

Tips: Du kan också ställa in din hemposition genom att välja Lägg till hem i huvudmenyn.

3. Om du vill välja en hemposition eller arbetsplats gör du något av följande:

- Zooma in den plats du vill välja på kartan. Tryck och håll ned för att välja plats och välj sedan Ange.
- Välj sökknappen och sök efter en plats. Välj en plats att ställa in som hem eller arbetsplats och välj sedan Ange

#### Ändra dina platser för hem och arbete

Du kan ändra dina platser för hem och arbete så här.

#### Ändra din hemposition eller arbetsplats med hjälp av Mina platser

- 1. Välj Mina platser i huvudmenyn.
- 2. Välj Hem eller Arbete

Platsen visas på kartan med en popup-meny.

- 3. Välj Redigera plats.
- 4. Om du vill välja en ny hemposition gör du något av följande:
  - Zooma in den plats du vill välja på kartan. Tryck och håll ned för att välja plats och välj sedan Ange.
  - Välj knappen Sök och sök efter en plats. Välj en plats att ställa in som hem eller arbetsplats och välj sedan Ange

#### Dina kontakter i Mina platser

Kontakterna i din telefons kontaktapp visas i kontaktlistan i Mina platser. Välj en kontakt för att visa kontaktens plats på kartan och planera en rutt till platsen.

**Obs**! När du använder appen TomTom Go Navigation för första gången eller när du lägger till kartor kan det bli en kort fördröjning medan appen söker efter alla dina kontakter med fullständiga adresser. Hur lång tid det tar beror på hur många kontakter du har i telefonen.

**Obs**! Du kan bara planera en rutt till en kontakt som har en fullständig adress som kan hittas i de kartområden som är installerade i enheten. Adressen måste innehålla ett husnummer, en gata och en stad.

#### Lägga till en plats från Mina platser

- 1. Välj Mina platser i huvudmenyn.
- 2. Välj Lägg till.
- 3. Om du vill välja en plats gör du något av följande:
  - Zooma in den plats du vill välja på kartan. Tryck och håll ned för att välja platsen och välj sedan knappen Lägg till.
  - Sök efter en plats och välj sedan Lägg till i Mina platser.

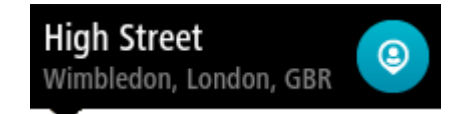

Namnet på platsen visas på redigeringsskärmen.

- 4. Redigera namnet på platsen så att du enkelt känner igen det.
- 5. Välj Klar för att spara platsen i listan Mina platser.

Lägg till en plats till Mina platser från kartan

- 1. Flytta kartan och zooma in tills du kan se platsen du vill välja.
- 2. Tryck och håll ned för att välja platsen.
- 3. Välj popup-menyknappen.

4. Välj Lägg till i Mina platser.

Namnet på platsen visas på redigeringsskärmen.

- 5. Redigera namnet på platsen så att du enkelt känner igen det.
- Välj Klar för att spara platsen i listan Mina platser.
   Platsen du lade till visas med en markör på kartan.

Lägga till en plats till Mina platser med Sök

- 1. Sök efter en plats och välj den.
- 2. När platsen visas i kartvyn väljer du popup-menyknappen.
- Välj Lägg till i Mina platser.
   Namnet på platsen visas på redigeringsskärmen.
- 4. Redigera namnet på platsen så att du enkelt känner igen det.
- 5. Välj Klar för att spara platsen i listan Mina platser.

Ta bort en tidigare destination från Mina platser

- 1. Välj Mina platser i huvudmenyn.
- 2. Välj Senaste destinationer.
- 3. Välj Redigera lista.
- 4. Välj de destinationer som du vill ta bort.
- 5. Välj Ta bort.

Ta bort en plats från Mina platser

- 1. Välj Mina platser i huvudmenyn.
- 2. Välj Redigera lista.
- 3. Välj de platser som du vill ta bort.
- 4. Välj Ta bort.

## **Fartkameror**

#### **Om fartkameror**

Tjänsten Fartkameror varnar om följande kameraplatser:

- Platser där fasta fartkameror står.
- Platser där mobila fartkameror står.
- Vanliga platser för mobila fartkameror.
- Medelhastighetskamerors placeringar.
- Fartkontrollzoner.
- Trafikljuskamerors placeringar.
- Kameror på väg med trafikrestriktioner.

Tjänsten Fartkameror varnar också för olycksdrabbade vägsträckor.

Om du vill använda TomTom-tjänster i appen TomTom Go Navigation måste enheten ha en mobildataanslutning.

**Viktigt**! Om du befinner dig utanför området som täcks av din mobildataplan kan du bli skyldig att betala för roamingavgifter medan du använder TomTom-tjänster.

Viktigt! Tjänsten Fartkameror finns inte i alla länder. TomTom erbjuder till exempel tjänsten Farozoner i Frankrike istället och i Schweiz är fartkameratjänster inte tillåtna alls. I Tyskland är du själv ansvarig för att slå på och av tjänsten Fartkameror. Frågan om det är lagligt att använda fartkameratjänster i Tyskland och andra EU-länder är inte unik. Du använder därför tjänsten på egen risk. TomTom tar inte något ansvar för vad som kan uppstå i samband med användning av tjänsten.

#### Fartkameravarningar

Du varnas när du närmar dig en fartkamera. Du varnas på flera sätt:

- En symbol visas i <u>ruttfältet</u> och på din rutt på kartan.
- Avståndet till fartkameran visas i ruttfältet.
- Hastighetsbegränsningen vid kameraplatsen visas i ruttfältet.
- Du hör ett varnande ljud när du närmar dig kameran.
- När du närmar dig kameran eller kör i ett kontrollområde med medelhastighet, övervakas din hastighet. Om du kör mer än 5 km/h eller 3 mph över hastighetsbegränsningen blir ruttfältet rött. Om du kör mindre än 5 km/h eller 3 mph över hastighetsbegränsningen blir ruttfältet orange.

**Tips**! I <u>kartvyn</u> eller vägledningsvisningen kan du välja en fartkamerasymbol i ruttfältet för att se typ av kamera, maxhastighet och även längd på ett område med kontroll av medelhastighet. I kartvyn kan du även välja en fartkamera som visas på din rutt.

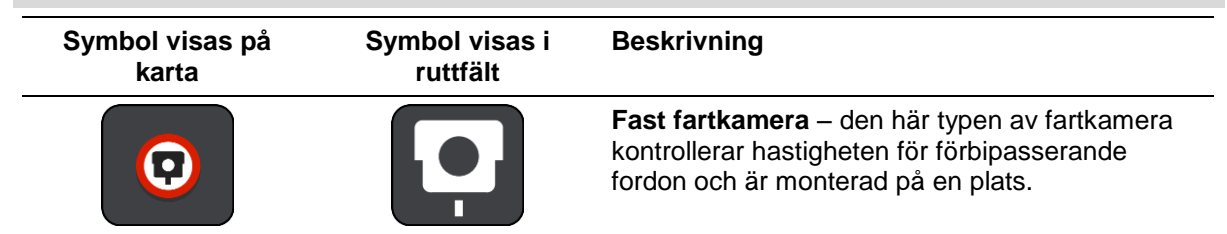

| Symbol visas på<br>karta | Symbol visas i<br>ruttfält | Beskrivning                                                                                                    |
|--------------------------|----------------------------|----------------------------------------------------------------------------------------------------|
| 0                        | <b>₽</b> €                 | <b>Mobil fartkamera</b> – den här typen av fartkamera<br>kontrollerar hastigheten för förbipasserande<br>fordon och kan flyttas till olika platser.                                                                                                    |
| $\bigcirc$               |                            | Vanliga platser för mobila fartkameror – den<br>här typen av varning visar platser där mobila<br>fartkameror ofta används.                                                                                                    |
|                          | ۲.O                        | Medelhastighetskameror – den här typen av<br>kameror mäter medelhastigheten mellan två<br>punkter. Du varnas i början och slutet av ett<br>område för kontroller av medelhastighet.<br>När du kör i ett område där det förekommer<br>kontroll av medelhastighet visas din medel-<br>hastighet istället för din aktuella hastighet.<br>Avståndet till slutet på området visas i ruttfältet. |
|                          |                            | Fartkontrollzoner – dessa zoner kan innehålla<br>flera fartkameror.                                                                                                    |
|                          |                            | Du varnas i början och slutet av en fartkontrollzon.<br>När du kör i en fartkontrollzon visas din aktuella<br>hastighet och en visuell varning visas i ruttfältet.                                                                                                    |
|                          | <b>آ</b> ع<br>ا            | <b>Trafikljuskamera</b> – den här typen av fartkamera<br>söker efter fordon som bryter mot trafikreglerna<br>vid trafikljus. Det finns två typer av trafikljus-<br>kameror – de som kontrollerar om du kör mot rött<br>ljus och de som kontrollerar om du kör mot rött<br>ljus i hög hastighet.                                                                                            |
| $\bigcirc$               | Ļ                          | <b>Trafikrestriktion</b> – den här typen av varningar varnar dig om vägar med restriktioner.                                                                                                    |
| 0                        |                            | <b>Olycksdrabbad vägsträcka</b> – den här typen av varning ges för en plats som historiskt sett varit olycksdrabbad.                                                                                                    |
|                          |                            | Du varnas i början och slutet av en olycksdrabbad<br>vägsträcka. När du kör på en olycksdrabbad<br>vägsträcka visas din aktuella hastighet och en<br>visuell varning visas i ruttfältet.                                                                                                    |

### Ändra det sätt du varnas på

För att ändra hur du varnas om fartkameror väljer du Ljud & varningar på menyn Inställningar.

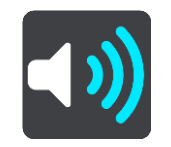

Du kan sedan ställa in hur du vill bli varnad om olika typer av kameror och faror. Du kan välja att bli varnad, att bli varnad endast om du kör för fort eller att aldrig bli varnad.

#### Rapportera en ny fartkamera

Om du passerar en ny fartkamera som du inte varnats för kan du rapportera den direkt.

**Obs**! För att rapportera en fartkamera måste din enhet ha en mobildataanslutning.

Du kan rapportera en fartkamera på följande sätt:

Använda hastighetsfönstret för att rapportera en fartkamera

 Välj symbolen för fartkamera i hastighetsfönstret i vägledningsvisningen. Du ser ett meddelande som tackar dig för att du har rapporterat kameran.

Tips! Om du gör fel när du rapporterar en kamera väljer du Avbryt i meddelandet.

Fartkameran sparas i din enhet automatiskt och sänds också till andra användare.

#### Använda menyn för nuvarande plats för att rapportera en fartkamera

- 1. Välj symbolen för nuvarande plats eller hastighetsfönstret i vägledningsvisningen.
- 2. Välj **Rapportera fartkamera** från menyn för nuvarande plats.

Du ser ett meddelande som tackar dig för att du har rapporterat kameran.

Tips! Om du gör fel när du rapporterar en kamera väljer du Avbryt i meddelandet.

Fartkameran sparas i din enhet automatiskt och sänds också till andra användare.

**Obs**! Du kan också rapportera fartkameror via huvudmenyn.

#### Bekräfta eller ta bort en mobil fartkamera

Du kan bekräfta förekomsten av en mobil fartkamera eller ta bort en mobil fartkamera om den inte längre är kvar.

Precis när du har passerat en mobil fartkamera får du en fråga i ruttfältet om kameran fortfarande är kvar.

- Välj **Ja** om den mobila fartkameran fortfarande är kvar.
- Välj Nej om den mobila fartkameran har flyttats.

Ditt val skickas till TomTom. Vi samlar in rapporter från många användare för att avgöra om kameravarningen ska vara kvar eller tas bort.

#### Uppdatera platser för kameror och faror

Fartkamerornas platser kan ändras ofta. Nya kameror kan också dyka upp utan varning, och platser för andra farozoner, exempelvis olycksdrabbade vägsträckor, kan också byta plats.

När du är ansluten till TomTom-tjänsterna tas alla kamerauppdateringar för fasta och mobila kameraplatser emot i realtid. Du behöver inte göra någonting för att ta emot uppdateringar – de skickas till din navigationsapp automatiskt.

### Farozoner

#### Om farozoner och riskzoner

Tjänsten Farozoner varnar dig för farozoner och riskzoner på rutten när du är i Frankrike.

Sedan den 3 januari 2012 har det varit olagligt att ta emot varningar om platser för fasta eller mobila fartkameror när du kör i Frankrike. För att efterleva den här ändringen i fransk lagstiftning rapporteras inte platser för fartkameror. I stället indikeras farliga områden som farozoner och riskzoner.

Viktigt! Du får varningar om fartkameror utanför Frankrike. I Frankrike får du varningar om farozoner och riskzoner. När du kör över gränsen får du en annan typ av varningar.

En farozon är en zon som specificeras av fransk lagstiftning. En riskzon är en tillfällig farozon som rapporterats av användare. TomTom Farozoner varnar dig för både farozoner och riskzoner på samma sätt.

Farozoner och riskzoner kan eventuellt innehålla en eller flera fartkameror eller en mängd andra risker vid körning:

- Specifika platser är inte tillgängliga och en farozonsikon visas istället när du närmar dig zonen.
- Minsta längd för zonen beror på vägtyp och är 300 m för vägar i tättbebyggda områden, 2 000 m (2 km) för sekundära vägar och 4 000 m (4 km) för motorvägar.
- Platsen för en eller flera eventuella fartkameror, kan vara vilken plats som helst inom zonen.
- Om det finns två farozoner tätt inpå varandra kan varningarna slås samman till en enda lång zon.

Information om var zoner finns uppdateras fortlöpande av TomTom och andra användare, och skickas regelbundet till din TomTom Go Navigation-app så att du alltid har den senaste informationen. Du kan också bidra genom att rapportera nya riskzoner.

För att få TomTom-tjänster på din TomTom Go Navigation-app måste din enhet ha en mobildataanslutning.

**Viktigt**! Om du befinner dig utanför området som täcks av din mobildataplan kan du bli skyldig att betala för roamingavgifter medan du använder TomTom-tjänster.

Obs! Du kan inte ta bort en farozon eller en riskzon.

#### Varningar för farozon och riskzon

Varningar visas 10 sekunder innan du kommer till en farozon eller riskzon. Du varnas på flera sätt:

- En symbol visas i ruttfältet och på din rutt på kartan.
- Avståndet till slutet på området visas i ruttfältet.
- Hastighetsbegränsningen i zonen visas i ruttfältet.
- Du hör ett varnande ljud när du närmar dig början på zonen.
- När du närmar dig en zon eller kör i en zon, övervakas din hastighet. Om du kör mer än 5 km/h eller 3 mph över hastighetsbegränsningen blir ruttfältet rött. Om du kör mindre än 5 km/h eller 3 mph över hastighetsbegränsningen blir ruttfältet orange.
- När du kör i en zon visas avståndet till slutet av zonen i ruttfältet.

Varningsljud spelas upp för dessa typer av zoner:

| Symbol visas på<br>karta | Symbol visas i<br>ruttfält | Beskrivning                                                                                                    |
|--------------------------|----------------------------|----------------------------------------------------------------------------------------------------|
| 0                        |                            | <b>Farozon</b> – den här typen av varning ges bara i<br>Frankrike.<br>Du varnas i början och slutet av en farozon. |
| 0                        |                            | <b>Riskzon</b> – den här typen av varning ges bara i<br>Frankrike.<br>Du varnas i början och slutet av en riskzon. |

Du kan ändra på vilket sätt du varnas om faror och riskzoner.

#### Ändra det sätt du varnas på

För att ändra hur du varnas om farozoner väljer du Ljud & varningar i menyn Inställningar.

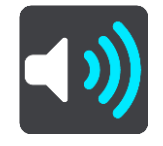

Du kan sedan ställa in hur du vill bli varnad om olika typer av zoner. Du kan välja att bli varnad, att bli varnad endast om du kör för fort eller att aldrig bli varnad.

#### Rapportera riskzon

Om du passerar en riskzon som du inte varnats för kan du rapportera in den direkt.

**Obs**! För att rapportera en riskzon måste din enhet ha en mobildataanslutning.

Om en riskzon rapporteras direkt före eller efter en befintlig risk- eller farozon, läggs den nya zonen till den befintliga zonen.

Du kan rapportera en riskzon på följande sätt:

#### Använda hastighetsfönstret för att rapportera en riskzon

1. Välj symbolen för riskzon i hastighetsfönstret i vägledningsvisningen. Du ser ett meddelande som tackar dig för att du har rapporterat zonen.

Tips! Om du gör fel när du rapporterar en kamera väljer du Avbryt i meddelandet.

Riskzonen sparas i din enhet automatiskt och skickas också till andra användare.

#### Använda symbolen för nuvarande plats för att rapportera en riskzon

- 1. Välja symbolen för nuvarande plats eller hastighetsfönstret i vägledningsvisningen.
- 2. Välj Rapportera riskzon från popup-menyn.

Du ser ett meddelande som tackar dig för att du har rapporterat riskzonen.

Tips! Om du gör fel när du rapporterar en riskzon väljer du Avbryt i meddelandet.

Riskzonen sparas i din enhet automatiskt och skickas också till andra användare. En rapporterad riskzon sparas i enheten i tre timmar.

Obs! Du kan också rapportera en riskzon via huvudmenyn.

#### Uppdatera platser för farozoner och riskzoner

Platserna för farozoner och riskzoner kan ändras ofta. Nya kan också dyka upp utan varning.

När du är ansluten till TomTom-tjänsterna tas alla zonuppdateringar emot i realtid. Du behöver inte göra någonting för att ta emot uppdateringar – de skickas till din navigationsapp automatiskt.

# Kartor

Välj Kartor på huvudmenyn.

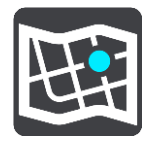

Du ser en lista över kartområden (kontinenter). De tillgängliga kartorna är fullständiga länder eller, om landet är stort, delar av länder.

**Obs**! För att kunna planera en rutt mellan punkter på olika kartor måste du ha alla kartor som rutten passerar igenom nedladdade i din enhet.

Från den här skärmen kan du antingen:

- Lägga till kartor i enheten.
- Ta bort kartorna från enheten.

Välj en karta från kartlistan som du har laddat ned till enheten. Kartvyn visas med kartan.

#### Lägg till en karta

Välj Lägg till för att visa en lista över kartområden och en lista över tillgängliga kartor i de områdena.

Installera en karta genom att trycka på nedladdningsikonen bredvid namnet på kartan.

#### Ta bort en karta

Välj **Ta bort** för att visa en lista över nedladdade kartor. Ta bort en karta genom att trycka på knappen **Ta bort** bredvid namnet på kartan.

# Apple CarPlay

#### **Om CarPlay**

Du kan använda appen TomTom Go Navigation på huvudenheter som är kompatibla med Apple CarPlay. När du har anslutit din iPhone blir appen TomTom Go Navigation tillgänglig på huvudenheten.

**Obs**! Läs i dokumentationen till din iPhone om du har problem med att ansluta enheten till huvudenheten.

#### Starta appen

När du har anslutit din iPhone till CarPlay-stereon visas ikonen för appen TomTom Go Navigation i listan över tillgängliga CarPlay-appar. Tryck på ikonen för att starta appen.

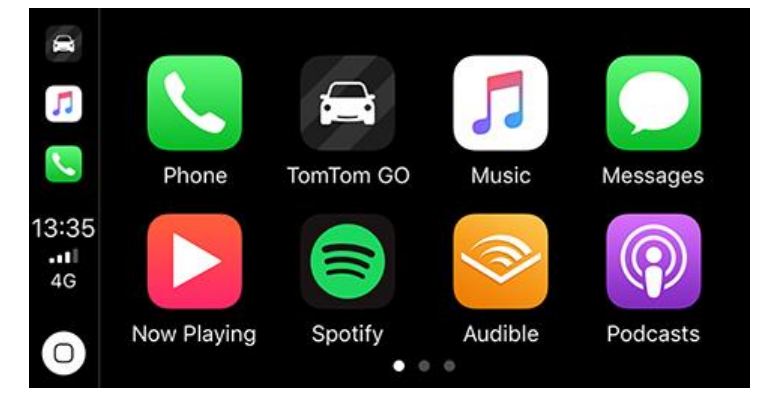

Om du öppnar appen TomTom Go Navigation på din iPhone och sedan ansluter den till CarPlay-stereon visas appen på CarPlay-skärmen.

**VIKTIGT!** Appen TomTom Go Navigation stöder inte platssökning via CarPlay-skärmen. Om du behöver köra till en plats som inte redan är sparad i appen (t.ex. din hemposition) måste du söka efter platsen och ange den som destination innan du ansluter din iPhone.

#### Vad visas på skärmen

När du startar appen TomTom Go Navigation på CarPlay-skärmen visas kartan.

![](_page_70_Figure_2.jpeg)

- 1. Nästa instruktionsfönster
- 2. Flytta kartan
- 3. Aktuell hastighetsbegränsning
- 4. Ruttinformation (beräknad ankomsttid, återstående tid/sträcka)
- 5. Ikon för nuvarande plats

Tryck var som helst på kartan så visas knappar på höger sida av skärmen med vilka att du kan interagera med kartan:

![](_page_70_Picture_9.jpeg)

- 1. Annullera rutt. Om du har en planerad rutt kan du se **Annullera rutt** i skärmens övre högra hörn. Tryck på den för att rensa din aktuella rutt.
- 2. Växla mellan 2D och 3D. Välj det här alternativet för att växla mellan kartyver i 2D och 3D.
- 3. Panorera kartan. Tryck på den här knappen för att visa riktningsknappar som gör att du kan panorera kartan på CarPlay-skärmen.

4. Zooma in och ut. Tryck på de här knapparna om du vill ändra zoomnivån för kartan.

#### **CarPlay-meny**

När du är ansluten till CarPlay kan du öppna menyn på följande sätt:

- 1. Tryck var som helst på kartan
- 2. Tryck på Meny längst upp till vänster på skärmen

![](_page_71_Picture_5.jpeg)

Från menyn kan du planera en rutt till en ny destination eller lägga till stopp i en befintlig rutt. Följande alternativ finns:

- Kör hem välj det här alternativet för att planera en rutt hem
- Kör till arbetet välj det här alternativet för att planera en rutt till arbetet
- Senaste välj det här alternativet för att bläddra bland de senaste destinationerna
- Mina platser välj det här alternativet för att bläddra bland dina sparade platser
- Parkering välj det här alternativet för att söka en parkering i närheten eller nära destinationen om en rutt är planerad.
- Bensinstation välj det här alternativet för att söka en bensinstation i närheten eller utmed rutten om en är planerad.

Gå tillbaka till kartvyn genom att trycka på Bakåt.
# Inställningar

# Utseende

Välj Inställningar i huvudmenyn och välj sedan Utseende.

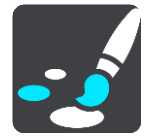

På den här skärmen kan du ändra dessa inställningar:

# Bildskärm

Välj Skärm för att ändra bildskärmens utseende.

Ruttfält

Välj Ruttfält för att ändra informationen du ser i ruttfältet.

Vägledningsvisning

Välj Vägledningsvisning för att ändra informationen du ser i vägledningsvisningen.

Växla automatiskt till kartvyn

Som standard är ändra visning automatiskt aktiverad. Det innebär till exempel att kartvyn visas i appen TomTom Go Navigation när en alternativ rutt föreslås och vägledningsvisningen visas när du börjar köra. Välj den här inställningen om du vill stänga av automatiska ändringar mellan vägledningsvisning och kartvy.

Visa förhandsvisning av motorvägsavfarter

Välj Visa förhandsvisning av motorvägsavfarter om du vill ändra hur du visar avfarter eller korsningar på din rutt.

# Visa

På Visa kan du ändra dessa inställningar:

- Välj Visa statusfältet i kartvyn för att visa eller dölja statusfältet för iPhone i kartvyn.
- Välj Växla till nattfärger när det är mörkt för att automatiskt växla till nattfärger när det blir mörkt.

# Ruttfält

På Ruttfält kan du ändra dessa inställningar:

**Tips**! Om du vill veta var olika fönster sitter i vägledningsvisningen eller kartvyn går du till <u>Vad visas</u> på skärmen.

Välj **Ankomstinformation** om du vill ändra informationen som visas i panelen med ankomstinformation:

Visa återstående avstånd

Välj den här inställningen om du vill visa återstående sträcka att färdas.

Visa återstående tid

Välj den här inställningen om du vill visa återstående tid att färdas.

# Växla mellan avstånd och tid automatiskt

Välj den här inställningen om du vill växla kontinuerligt mellan återstående avstånd och återstående tid.

# Visa ankomstinformation för

Välj den här inställningen för att visa ankomsttiden till slutdestinationen eller till ditt nästa stopp.

Välj Ruttinformation om du vill välja intressepunkterna och ruttinformationen du ser i ruttfältet.

Välj Visa "Annullera rutt" för att visa knappen Annullera rutt längst ned i ruttfältet. Standardinställningen är PÅ.

# Vägledningsvisning

I Vägledningsvisning kan du ändra dessa inställningar:

# Stil för vägledningsvisning

Med den här inställningen kan du välja mellan 3D- och 2D-versioner av vägledningsvisningen. Både vägledningsvisningarna i 2D och 3D flyttas i din färdriktning.

## Röster

Välj Inställningar i huvudmenyn och välj sedan Röster.

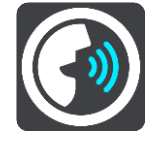

## Välja en röst

Välj Välj en röst om du vill ändra rösten som ger talade färdanvisningar och andra ruttinstruktioner.

Obs! Inga röster ingår i installationspaketet, så du måste ladda ned rösten du vill ha.

Ett stort antal röster är tillgängliga. Det finns datorröster som kan uttala gatunamn och annan information direkt från kartan och det finns inspelade röster som har spelats in av skådespelare.

Obs! Datorröster finns bara på vissa språk.

## Röstvolym

Använd skjutreglaget för att sänka volymen på de talade instruktionerna jämfört med andra ljud, t.ex. musik.

## Instruktionsinställningar

## Läs upp tidiga instruktioner

Om du till exempel slår på den här inställningen kan du höra tidiga instruktioner som "Efter 2 km ta nästa avfart till höger" eller "Rakt fram, sväng vänster".

**Obs**! När en inspelad röst väljs ser du bara den inställningen eftersom inspelade röster inte kan läsa vägnummer, vägskyltar, etc.

## Läs upp vägnummer

Använd den här inställningen för att styra om vägnummer ska läsas upp som en del av navigationsinstruktionerna. Om vägnummer läses upp högt hör du till exempel "Sväng vänster på A100".

## Läs upp vägskyltsinformation

- Använd den här inställningen för att styra om vägskyltsinformation ska läsas upp som en del av navigationsinstruktionerna. Till exempel, "Sväng vänster på A302 Bridge Street mot Islington".
- Läs upp gatunamn

Använd den här inställningen för att styra om gatunamn ska läsas upp som en del av navigationsinstruktionerna. När gatunamn läses upp högt hör du till exempel "Sväng vänster på Graham Road mot Hackney".

## Läs upp utländska gatunamn

Använd den här inställningen för att bestämma om utländska gatunamn ska läsas högt som en del i navigeringsinstruktionerna, som "Sväng höger in på Champs Elysées". Till exempel kan den engelska datorrösten läsa och uttala franska gatunamn men uttalet kanske inte är helt korrekt.

# Ruttplanering

Välj Inställningar i huvudmenyn och välj sedan Ruttplanering.

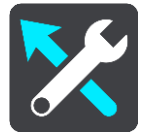

## När det finns en snabbare väg

Om en snabbare rutt upptäcks när du kör kan TomTom Traffic planera om resan så att den snabbare rutten används. Välj bland följande alternativ:

- Kör alltid den snabbaste rutten den snabbaste rutten väljs alltid åt dig.
- Fråga mig så att jag kan välja du tillfrågas om du vill ta den snabbare rutten. Du kan manuellt välja den snabbare rutten eller så kan du välja rutten genom att styra mot den.
- Fråga mig inte appen söker inte efter snabbare rutter åt dig.

## Planera alltid den här typen av rutt

Du kan välja mellan följande ruttyper:

- Snabbaste rutten den rutt som tar kortast tid.
- Kortaste rutten det kortaste avståndet mellan de angivna platserna. Det är kanske inte den snabbaste rutten, framför allt om den går genom en stad eller ort.
- Mest ekovänliga rutten den bränslesnålaste rutten för resan.
- Slingrande vägar rutten med flest svängar.
- Undvik motorvägar denna typ av rutt undviker alla motorvägar.
- Promenadrutt en rutt som utformats för en färd till fots.
- Cykelrutt en rutt som utformats för en färd på cykel.

## Undvik på alla rutter

Du kan välja att undvika färjor och biltåg, vägtullar, samåkningsfiler och oasfalterade vägar. Ställ in hur appen TomTom Go Navigation ska hantera de här vägförhållandena när rutter beräknas.

**Obs**! Samåkningsfiler eller High Occupancy Vehicle Lanes (bilpooler) finns inte i alla länder. För att få åka i sådana filer kan du behöva medpassagerare eller en bil med miljöbränsle.

# Ljud & varningar

Välj Inställningar i huvudmenyn och välj sedan Ljud & varningar.

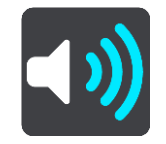

På den här skärmen kan du ändra inställningarna för ljud och varningar.

# Varningstyp

Du kan välja hur du vill bli varnad:

Läs upp

Hör talade varningar och varningsljud – dessa är endast tillgängliga om du använder en datorröst.

- Ljud
  - Hör endast varningsljud.
- Bara bild

Inga varningsljud avges.

Fartkameravarningar

Du kan ange hur du vill bli varnad för olika typer av kameror. Du kan välja om du alltid vill bli varnad, bara bli varnad om du kör för fort eller aldrig bli varnad.

# Säkerhetsvarningar

Du kan ställa in hur du vill bli varnad om olika typer av farozoner och säkerhetsrisker. Du kan välja att alltid bli varnad, att bli varnad endast om du kör för fort eller att aldrig bli varnad.

# Trafikstockning längre fram

Trafikstockningsvarningar i ruttfältet är en del av TomTom Traffic. Du kan välja att aldrig bli varnad eller att bli varnad tidigare när du närmar dig en trafikstockning.

När du kör för fort

Du kan välja om du vill bli varnad om du överskrider hastighetsgränsen med mer än 5 km/h eller 3 mph.

# Enheter

Välj Inställningar på huvudmenyn och välj sedan Enheter.

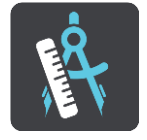

Välj de enheter som används i din enhet för funktioner som ruttplanering. Om du vill att enheterna ska ställas in till de som används på din aktuella plats, väljer du **Automatisk.** 

# Kör i bakgrunden

Appen TomTom Go Navigation kan köras i bakgrunden så att du kan använda andra appar, som din telefonapp. Om du kör en planerad rutt fortsätter du att höra köranvisningar, ljud och varningar.

Välj Inställningar i huvudmenyn och välj sedan Kör i bakgrunden.

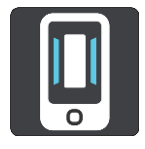

Välj Kör appen i bakgrunden för att tillåta att appen körs i bakgrunden.

Välj **Tala om när en snabbare rutt är tillgänglig** för att få ett meddelande när en snabbare rutt hittas. Om du trycker på meddelandet återgår appen TomTom Go Navigation till förgrunden och den snabbare rutten väljs. Välj **Gå tillbaka till appen under samtal** för att få ett meddelande efter att du besvarat ett samtal. Om du trycker på meddelandet återgår appen TomTom Go Navigation till förgrunden men samtalet förblir aktivt.

När appen är i bakgrunden men inaktiv stängs den så småningom av.

# **System**

Välj Inställningar i huvudmenyn och välj sedan System.

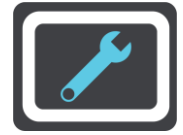

På den här skärmen kan du se följande information:

# Din information

Skicka din plats för att ta emot tjänster – välj den här inställningen för att skicka information om dig och din enhet till TomTom. Du kan inte använda TomTom-tjänster om du inte godkänner att information skickas till TomTom.

**Hjälp oss bli bättre** – välj den här inställningen för att skicka information om hur du använder appen TomTom Go Navigation. TomTom använder den här informationen för att skapa anonym användningsstatistik för att förbättra användarupplevelsen och våra tjänster.

Välj Mer information för att lära dig mer om att skicka din plats och information till TomTom.

# Få hjälp

# Support

Välj Support på huvudmenyn.

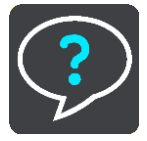

På den här skärmen finns följande information för att få hjälp med appen TomTom Go Navigation:

# • Spela upp tur på nytt

Välj det här alternativet om du vill titta på visningsturen igen. Turen är kort och inkluderar grundläggande information som hjälper dig att komma igång med din nya app.

# Användarhandbok

Det här alternativet öppnar en internetlänk till en webbsida där användarhandboken till din app finns tillgänglig.

# Sök bland Vanliga frågor

Det här alternativet öppnar en internetlänk till en webbsida där du kan hitta vanliga frågor om appen och fler av TomToms produkter och tjänster.

# Sök i forumet

Det här alternativet öppnar en internetlänk till en webbsida där du kan läsa feedback från andra användare av appen och ställa frågor om appen.

# Kontakta kundtjänst

Det här alternativet öppnar TomToms supportsida så att du kan kontakta oss för att ställa frågor eller komma med förslag om appen.

# Tillägg

## Viktig säkerhetsinformation och varningar

## Global Positioning System (GPS) och Global Navigation Satellite System (GLONASS)

Global Positioning System (GPS) och Global Navigation Satellite System (GLONASS) är satellitbaserade system som ger plats- och tidinformation runt om i världen. GPS drivs och kontrolleras helt av den amerikanska regeringen som ansvarar för dess tillgänglighet och noggrannhet. GLONASS drivs och kontrolleras helt av den ryska regeringen som ansvarar för dess tillgänglighet och noggrannhet. Eventuella förändringar i tillgängligheten och noggrannheten hos GPS eller GLONASS, eller förändrade miljövillkor, kan påverka den här enhetens funktion. TomTom tar inget ansvar för tillgängligheten och noggrannheten hos GPS eller GLONASS.

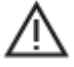

## Säkerhetsmeddelanden

## Viktigt! Läs innan användning!

Om du inte följer de här varningarna och instruktionerna kan det leda till dödsfall eller allvarliga skador.

#### Information för stora fordon/yrkesfordon

Enheter utan installerade lastbilskartor kan inte tillhandahålla lämpliga rutter för stora fordon/yrkesfordon. Om begränsningar på allmän väg gällande vikt, mått, hastighet, rutter eller andra är tillämpliga på ditt fordon måste du använda en enhet med lastbilskartor. Du måste ange fordonets information korrekt i enheten. Använd enheten enbart som navigationshjälpmedel. Följ inte instruktioner från navigatorn om det utsätter dig eller andra trafikanter för fara. TomTom tar inget ansvar för skador som uppstår skulle du inte följa denna varning.

## Använd med försiktighet

Det är ditt ansvar att göra bra bedömningar, vidta försiktighet och vara uppmärksam när du använder den här appen. Låt inte hantering av den här navigationsappen distrahera dig medan du kör. Minimera den tid som går åt till att titta på skärmen som visar navigationsappen medan du kör. Du ansvarar för att lagar som begränsar eller förbjuder användande av mobiltelefoner eller andra elektroniska enheter följs, t.ex. krav på att använda handsfree vid samtal under körning. **Följ alltid tillämpliga lagar och vägskyltar**, särskilt sådana som avser fordonets mått, vikt och typ av nyttolast. TomTom garanterar inte att användandet av navigationsappen fungerar felfritt eller att ruttförslag är korrekta och ska inte hållas skadeståndsskyldigt för påföljder som uppkommer av att du inte följt gällande lagar och regler.

## Särskilda anvisningar vid körning i Kalifornien, Minnesota och övriga delstater

Avsnitt 26708 i California Vehicle Code gäller för dem som kör i delstaten Kalifornien, och innehåller restriktioner för hur en navigeringsenhet får monteras på vindrutan. En navigeringsenhet får monteras i ett sju tum stort fyrkantsområde i det nedre hörnet av vindrutan som är längst bort från föraren, eller i ett fem tum stort fyrkantsområde i det nedre hörnet av vindrutan närmast föraren, och utanför driftområdet för krockkuddar, om systemet endast används för dörr till dörr-navigering medan motorfordonet körs. Förare i Kalifornien får inte montera enheten på sido- eller bakrutorna.

Minnesota State Legislature Statutes avsnitt 169.71, underavdelning 1, avsnitt 2 säger att ingen som kör i delstaten Minnesota får köra med en enhet fastsatt mellan föraren och vindrutan.

Många andra delstater har antagit lagar som begränsar placeringen av objekt eller material på vindrutan, sido- eller bakrutorna som blockerar förarens fria sikt över vägen. Det ankommer på föraren att vara medveten om alla tillämpliga lagar och att placera enheten på ett sådant sätt att den inte stör hans/hennes körning.

TomTom Inc. tar inget ansvar för böter, straff eller skador som uppkommer av att en förare brutit mot lagen. Vid körning i delstater med restriktioner för montering av föremål på vindrutan rekommenderar TomTom användning av den medföljande monteringsskivan eller köp av en alternativ monteringssats (t.ex. instrumentbrädan eller luftventilerna). Se <u>tomtom.com</u> för mer information om dessa montering-salternativ.

#### Det här dokumentet

Det här dokumentet har utformats mycket noggrant. Kontinuerlig produktutveckling kan innebära att viss information inte är helt uppdaterad. Informationen kan komma att ändras utan föregående meddelande. TomTom ansvarar inte för tekniska eller redaktionella fel eller utelämnanden i detta dokument, ej heller för skador eller följdskador som kan uppstå till följd av användningen av det här dokumentet. Dokumentet får inte kopieras utan att skriftligt tillstånd först erhållits från TomTom N.V.

# Copyrightinformation

© 2015 - 2019 TomTom. Med ensamrätt. TomTom och "tvåhandslogotypen" är registrerade varumärken som tillhör TomTom N.V. eller något av våra dotterbolag.

Programvaran som medföljer produkten innehåller upphovsrättsskyddad programvara som omfattas av GPL-licensen. Ett exemplar av den licensen finns i licensavsnittet. Du kan hämta fullständig motsvarande källkod från oss i tre år efter vår sista leverans av produkten. Besök <u>tomtom.com/gpl</u> för mer information eller kontakta din lokala TomTom-kundtjänst via <u>tomtom.com/support</u>. Vi sänder en cd-skiva med motsvarande källkod till dig på begäran.

Wi-Fi® är ett registrerat varumärke som tillhör Wi-Fi Alliance®.

iPhone och CarPlay är varumärken som tillhör Apple Inc., registrerat i USA och i andra länder. App Store är ett servicemärke som tillhör Apple Inc., registrerat i USA och i andra länder.